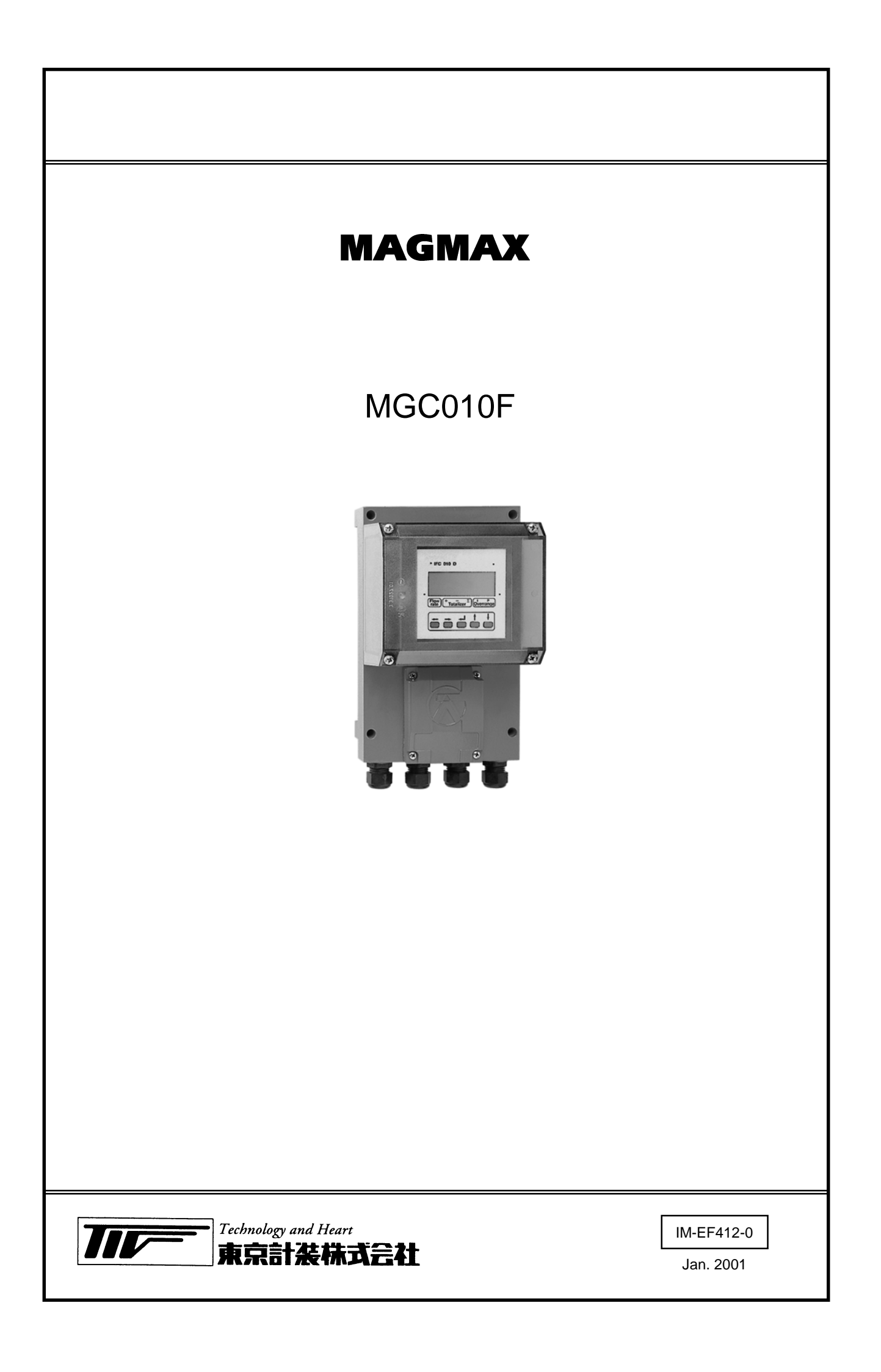

| 仕 様 : TECHNICAL GUIDANCE(テクニカルガ      | イダンス)         |
|--------------------------------------|---------------|
| 受入および保管について1                         |               |
| 本書で使用しているマークについて2                    |               |
| 使用上の一般的注意事項2                         |               |
|                                      |               |
| 1.設置                                 | 5. デ <b>-</b> |
| 1.1 設置場所の選定3                         | 5.1           |
| 1.2 取付け                              | 5             |
| 1.2.1 注意事項                           | 5             |
| 1.2.2 取付方法                           | 5.2           |
| 2. 配 線                               | 5             |
| 2.1 配線上の注意4                          |               |
| 2.2 使用ケーブル5                          | 5             |
| 2.3 検出器 - 変換器間ケーブル長                  | 5             |
| 2.4 端子配置 7                           | 5             |
|                                      | 5             |
|                                      | 5             |
| 2.6 電源の結線9                           | 5             |
| 2.7 電流出力の結線9                         | 5             |
| 2.8 パルス出力および状態出力の結線 10               | 5             |
| 3. 各部の名称および機能11                      | 5             |
| 3.1 表示パネル11                          | 5.3           |
| 3.2 端子部11                            | 5.4           |
| 3.3 表示器 12                           | 5             |
| 3.3.1 測定モード(流量測定時)12                 | 5             |
| 3.3.2 設定モード(データ設定時)14                | - /¤          |
| 3.3.3 エラー表示(流量測定時)14                 | 6.1禾          |
| 3.3.4 エフー表示(テーダ設定時)                  | 6.1           |
| 4.運 転15                              | 6.2           |
| 4.1 運転準備                             | 6             |
| 4.1.1 電源投入前の確認事項15<br>4.1.2 検出器通流 15 | 0             |
| →1.2 1大山前四次13                        | 6.3           |
| 4.2 連 転                              | 6.4           |
| 4.2.2       ゼロ調整                     | 6.5           |
| 4.2.3 積算表示のリセット17                    | サ             |
| 4.2.4 運 転17                          | 製             |

| 3      | 5. <b>データ</b> 設 | 定                    | 18     |
|--------|-----------------|----------------------|--------|
| 3      | 5.1 設定          | の概要                  | 18     |
| 2      | 5.1.1           | 設定手順                 | 18     |
| 3      | 5.1.2           | 設定項目一覧               | 21     |
| с<br>с | 52 設定           | 伤                    | 24     |
| 5      | 5.2.1           | 流量レンジの設定             |        |
| 4      | 5.2.2           | 検出器の口径および検出器定数(GKL)( | ກ<br>ກ |
| 4      |                 | 設定                   |        |
| 5      | 5.2.3           | 流れ方向の設定              | 25     |
| 3      | 5.2.4           | 表示内容の設定              | 26     |
| 6      | 5.2.5           | 時定数の設定               | 28     |
| 7      | 5.2.6           | パルス出力の設定             | 29     |
| ,      | 5.2.7           | ローカットオフの設定           | 31     |
| 8      | 5.2.8           | 状態出力(流量警報等)の設定       | 32     |
| 9      | 5.2.9           | 任意単位の設定              | 33     |
| 0      | 5.2.10          | 正逆両方向測定の設定           | 35     |
| 9      | 5.2.11          | 電源周波数の設定【DC24V 電源形】  | 36     |
| 0      | 5.2.12          | 励磁周波数の設定             | 37     |
| 1      | 5.2.13          | エントリーコードの設定          | 37     |
| 1      | 5.3 機能          | テスト                  | 38     |
| 11     | 5.4 エラ          | -表示                  | 39     |
| 11     | 5.4.1           | エラー表示の設定             | 39     |
| 2      | 5.4.2           | エラー内容および対処           | 39     |
| 2      | 5.4.3           | エラー表示のリセット           | 40     |
| 4      |                 |                      | 4.1    |
| 4      | 6.1禾 寸          |                      | 41     |
| 4      | 6.1 日常          | 点検                   | 41     |
| 5      | 6.2 電源          | ヒューズの交換              | 42     |
| 5      | 6.2.1           | AC 電源形               | 42     |
| 5      | 6.2.2           | DC24V 電源形            | 43     |
| 5      | 6.3 電源          | 電圧の変更                | 44     |
| 6      | 64              | 基板の交換方法              | 45     |
| 6      |                 |                      |        |
| 6      | 6.5 トラ          | フルシューティング            | 46     |
| 17     | サービス            | マネット                 | 56     |
| 7      | 製品保証            | E                    | 56     |
|        |                 |                      |        |

# TECHNICAL GUIDANCE

# MAGMAX MGC010F

電磁流量計変換器

# 概要

MAGMAX MGC010Fはコンパクトなハウジングに高機能を搭載した ローコスト・ハイパフォーマンス分離形電磁流量計変換器です。 MAGMAX シリーズ電磁流量計検出器と組み合わせて使用します。

### 特長

- コンパクトながら高機能。流量表示・電流出力はもとより、パル ス出力、正逆測定、状態出力(流量警報等)などを標準装備。
- 🛯 消費電力は約 5VA とローパワー設計
- □ 高精度 指示値の±0.5%
- □ ハイスピード信号処理により、高速応答を実現。
- □ CE マーキング付き、欧州 EMC 指令に適合。

### 標準仕様

| ● 組合せ検出器 | :MAGMAX シリーズ電磁流量計検出器               |
|----------|------------------------------------|
|          | MGS1000F、MGS4000F、MGS4500F、        |
|          | MGS5000F、MGS6000F、他                |
|          | 口径 1000mm 以下                       |
| ● 励磁方式   | : 矩形波励磁                            |
| ● 測定範囲   | : 流速 最小 0 ~ 0.3m/s                 |
|          | 最大 0 ~ 12m/s                       |
| ● 保護等級   | :IP65( JIS C0920 防噴流形、NEMA4/4X 相当) |
| ● 材質     |                                    |
| ハウジング    | : アルミニウム合金                         |
| カバー      | :ポリカーボネイト樹脂                        |
| ● 塗装     | :ポリウレタン樹脂塗装                        |
| ● 塗装色    | :ジェードグリーン                          |
| ● 配線接続口  | :2×G1/2めねじ または                     |
|          | 2 × 1/2NPT めねじ または                 |
|          | 2 × Pg13.5( 防水グランド付 )              |
|          | (G1/2 用防水グランドはオプション )              |
| ● 電源電圧   | : AC100V(85 ~ 110V)                |
|          | AC115V(100 ~ 130V)                 |
|          | AC200V(170 ~ 220V)                 |
|          | AC230V(200 ~ 260V)                 |
|          | DC24V(18 ~ 32V)                    |
|          | ( )内は電圧許容範囲                        |
| ● 電源周波数  | : 48 ~ 63Hz                        |
| ● 消費電力   | :AC:約 5VA、DC:約 4.5W                |
|          | (検出器含む)                            |
| ● 取付方式   | : 壁取付(オブション : 2B パイブ取付金具 )         |
| ● 周囲温度   | :-25~+50 (動作)                      |
|          | - 25 ~ + 60 (保存)                   |
| ● 使用ケーブル |                                    |
| 電極信号用ケー  | ·ブル:DS ケーブル( 専用ケーブル )              |
| 2心一括2重   | シールド、0.5mm²、ビニルシース、                |
| 仕上がり外宿   | 約 10mm                             |

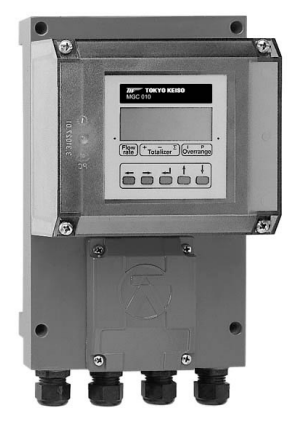

| 励磁電流ケーブル( 一般ケーブル )                   |
|--------------------------------------|
| 2 心 0.75 ~ 2mm²、シールド付、               |
| 仕上がり外径 12mm 以下                       |
| 電源および出力ケーブル( 一般ケーブル )                |
| 2 ~ 4 心 0.75 ~ 2mm²、                 |
| 仕上がり外径 12mm 以下                       |
| ● 表示器 : LCD2 段表示( バックライト付き )         |
| 1 段目 : 全 8 桁数値表示                     |
| 2 段目 : 単位表示                          |
| 瞬時流量、積算値のいずれかの連続表示または                |
| 両表示の自動切り替え表示(表示周期約10秒)               |
| 瞬時流量表示 : 流量単位( m³/h、L/s、その他 )またはパーセン |
| ト表示( バーグラフ表示可 )                      |
| 積算表示 : 正方向、逆方向積算値および正逆差積算値           |
| 標準設定:瞬時流量表示のみ                        |
|                                      |

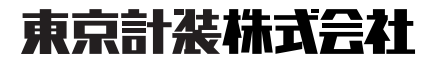

### 出力信号

- 電流出力: DC4 ~ 20mA、DC0 ~ 20mA 負荷抵抗:500 以下 時定数:0.2~99.9s 可変(0.1s ステップ) パルス出力 オープンコレクタ出力 負荷定格: DC5~30V、150mA以下 パルスレート / パルス幅 下記のいずれかを選択可能 1) 単位容積パルス(パルス/m<sup>3</sup>、パルス/L、その他) 設定範囲:0.0056~10Hz/フルスケール パルス幅:50ms、100ms、200ms、500ms、1s 2) 20~36,000 パルス/h(フルスケール)可変 (0.0056 ~ 10Hz) パルス幅:50ms、100ms、200ms、500ms、1s 3)1000Hz/フルスケール(デューティ比1:1) 4) 100Hz/フルスケール(デューティ比1:1) ● 状態出力 オープンコレクタ出力 負荷定格: DC5~30V、150mA以下 出力内容 以下のいずれかを選択可 1)状態出力なし(標準設定値) 2) 流れ方向判別
  - 3)エラー
    - 4)流量警報(1点)
- ローカットオフ機能

電流出力およびパルス出力に有効 フルスケールの0~19%可変 (1%ステップ、標準設定値:1%)

### 精度(検出器と組合せ)

- パルス出力
  - 流速 1m/s 以上:指示値の±0.5%

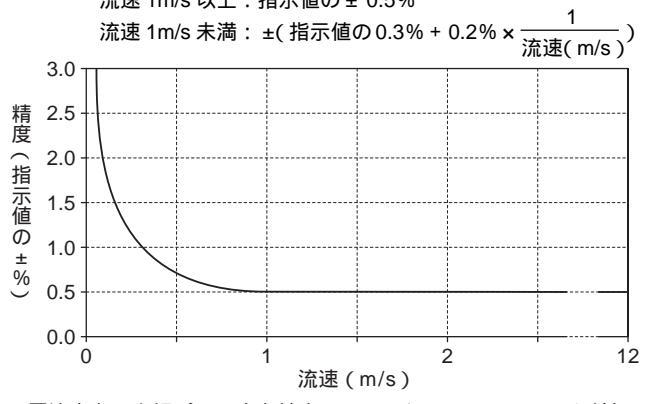

● 電流出力:上記パルス出力精度にフルスケールの±0.05%を付加

### 標準機能

2

| ● 任意単位設定機能 | : 容積(または質量)単位(5文字)および時間<br>単位(3文字)を設定し、任意の流量単位で<br>表示可能                                          |
|------------|--------------------------------------------------------------------------------------------------|
| ● 自動ゼロ調整機能 | :ゼロ調モードで自動ゼロ調整実施<br>(流体静止時)                                                                      |
| ● 自己診断機能   | : エラーメッセージで以下の内容を表示<br>・内部エラー<br>・A/D コンバータエラー<br>・誤設定<br>・停電検知<br>・出力オーバーレンジ<br>・カウンタ積算値オーパーフロー |

- 停電補償機能
- : EEPROM(不揮発性メモリー)により機能 設定データおよび積算値を 10 年以上保持
- テスト機能

:電流/パルス出力の模擬出力機能を内蔵、 キャリブレータなしでループチェック可能

流量出力テスト:フルスケールの-110%、-100%、-50%、 - 10%、0%、+10%、+50%、+100%、+ 110%に対応した電流・パルス信号を出力

#### 変換器間ケーブル長 検出器

| ▼ 电極にらり ノル(03 ) ノル) |            |     |    |  |  |  |  |  |  |
|---------------------|------------|-----|----|--|--|--|--|--|--|
| 検出器形式               | 口径( mm )   | グラフ |    |  |  |  |  |  |  |
| MCS1000E            | 10 ,15     | 10  | A4 |  |  |  |  |  |  |
| NIGS1000F           | 25 ~ 150   | 30  | A3 |  |  |  |  |  |  |
| MCS4000E            | 10 ~ 150   | 200 | A2 |  |  |  |  |  |  |
| WIG34000F           | 200 ~ 1000 | 300 | A1 |  |  |  |  |  |  |
| MGS4500F            | 25 ~ 1000  | 300 | A1 |  |  |  |  |  |  |
| MCSEOODE            | 2.5 ~ 15   | 10  | A4 |  |  |  |  |  |  |
| WIGS5000F           | 25 ~ 100   | 200 | A2 |  |  |  |  |  |  |
|                     | 10 ,15     | 10  | A4 |  |  |  |  |  |  |
| NIGS6000F           | 25 ~ 80    | 200 | A2 |  |  |  |  |  |  |

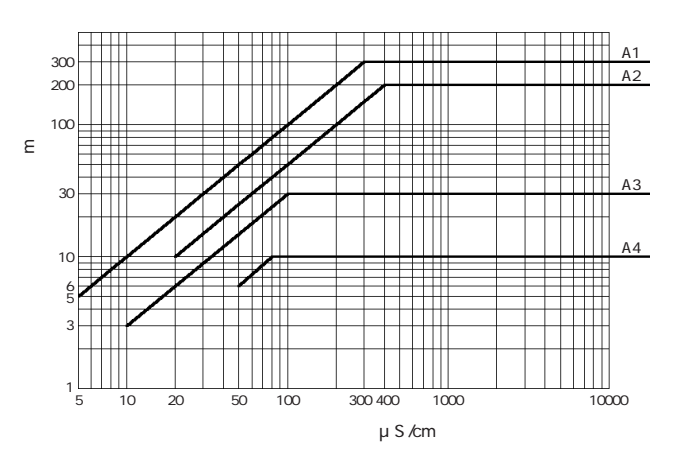

 ・
 励磁電流ケーブル(2心・シールド付)

| ケーブル長さ     | ケーブル断面積                |  |  |  |
|------------|------------------------|--|--|--|
| 0 ~ 150m   | 0.75mm <sup>2</sup> 以上 |  |  |  |
| 150 ~ 300m | 1.5 mm <sup>2</sup> 以上 |  |  |  |

### 標準付属品

- 設定データシート:1枚
- 取扱説明書 :1冊

# オプション

- G1/2 配線接続口用防水グランド〔略号:WG〕
- 2B パイプ取付金具〔略号: PM〕
- 変換部データ(パラメータ)設定指定なし[略号:NS] 弊社標準設定値にて納入します。 流量レンジ、積算パルスレート、流れ方向など運転に必要なデー タはお客様にて設定してください。

# 結線図

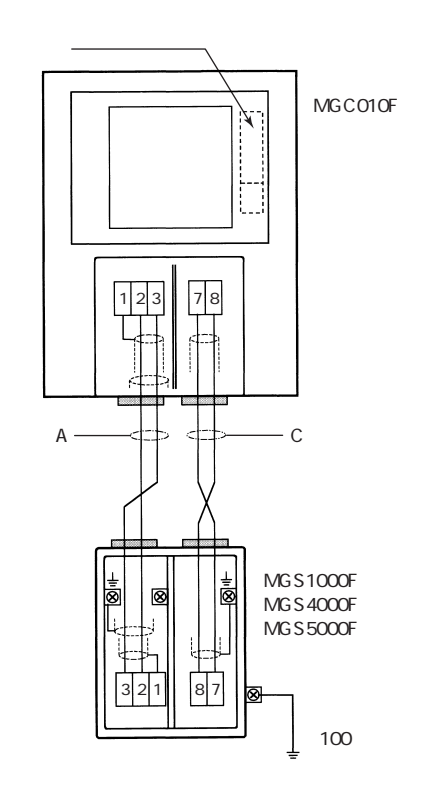

● 使用ケーブル

B:励磁電流ケーブル2心、0.75~2mm<sup>2</sup>(お客先にてご用意ください)

### 外形図

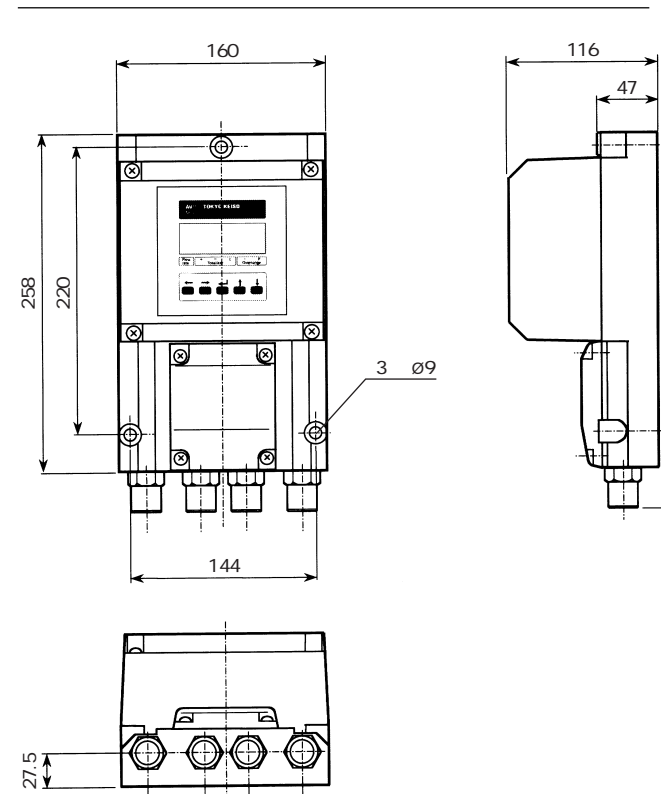

電源・出力端子

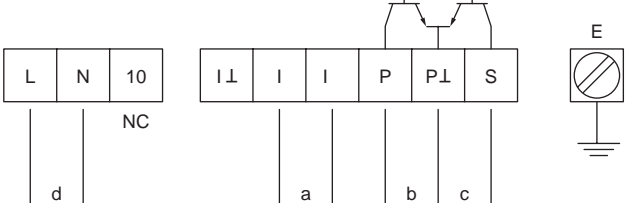

| 記号 | 端子    | 極   | 性   | 内容              |  |                 |
|----|-------|-----|-----|-----------------|--|-----------------|
|    | +     | + + |     | 雪泫出力(DC1~20mA)  |  |                 |
| a  | I     |     | -   | 电派山刀(DC4~2011A) |  |                 |
| h  | Р     | +   |     | +               |  | パルフ出力(オープンコレクタ) |
| D  | ΡL    |     | -   |                 |  |                 |
|    | S     | -   | +   | 壮能出力(オープンコレクタ)  |  |                 |
| L  | ΡL    |     | -   |                 |  |                 |
| 4  | L(L+) | 10  | (+) | 電源(カッコー中はDC電源形) |  |                 |
| u  | L(L-) | AC  | (-) |                 |  |                 |
| Е  | -     | -   |     | 接地              |  |                 |

| 端子 | 内容     |
|----|--------|
| 1  |        |
| 2  | 電極信号入力 |
| 3  |        |
| 7  | 百获鲁济主士 |
| 8  | 加强电流击力 |

<u>質量:約 3.8kg</u>

43 34

43

### 形式および仕様コード

### 形式:MGC010F

| 仕様コード V3114D   |   |   | ) 6 | 1  | 2      | 0 | 0 ( | ) |  | 内容                      | 標準品 |
|----------------|---|---|-----|----|--------|---|-----|---|--|-------------------------|-----|
| 変換器コード V 3 1 1 |   |   |     |    |        |   |     |   |  | 変換部形式:MGC010(角形ハウジング)   |     |
| (固定コード) 4      |   |   |     |    |        |   |     |   |  | 常に4                     |     |
| タイプ D          |   |   |     |    |        |   |     |   |  | 分離形 / LCD 表示 / 電流・パルス出力 |     |
|                | 2 |   |     |    |        |   |     |   |  | AC100V (85 ~ 110V)      |     |
|                | 4 |   |     |    |        |   |     |   |  | DC24V (18 ~ 32V)        |     |
| 電石             | 8 |   |     |    |        |   |     |   |  | AC115V (100 ~ 130V)     |     |
|                | В |   |     |    |        |   |     |   |  | AC200V (170 ~ 220V)     |     |
|                | С |   |     |    |        |   |     |   |  | AC230V ( 200 ~ 260V )   |     |
|                | 2 | 2 |     |    |        |   |     |   |  | Pg13.5(防水グランド付)         |     |
| 配線接続口          | 3 | 3 |     |    |        |   |     |   |  | 1/2 NPT めねじ             |     |
|                | 4 | 4 |     |    |        |   |     |   |  | G 1/2 めねじ               |     |
| 付加機能           |   | 0 | )   |    |        |   |     |   |  | なし                      |     |
| (固定コード)        |   |   | 6   |    |        |   |     |   |  | 常に6                     |     |
| 表示部取付方向        |   |   |     | 1  |        |   |     |   |  | 標準                      |     |
| (固定コード) 2000   |   |   | )   |    | 常に2000 |   |     |   |  |                         |     |
|                |   |   | (空  | 攔) | なし     |   |     |   |  |                         |     |
| 1寸7本1上1家       |   |   |     |    |        |   |     | 1 |  | あり 1                    |     |

1 特殊仕様がある場合には、コードの末尾に「/Z」を記入して内容を別記してください。

(製作可否については事前にお問い合わせください。)

### ご注文時指定事項

- 1. 形式および仕様コード
  - 例)形式:MGC010F
  - 仕様コード:V3114D240612000
- 2. フルスケール流量、積算パルスレート
- (オプション NS の場合は不要)
   3. オプション仕様(必要な場合のみ指定)
   オプションの項目を参照の上、略号でご指定ください。
- 4. 電極信号ケーブル (DS ケーブル)の長さ 10m 単位、最長 300m

|                                                                                                    | ぞ。       |
|----------------------------------------------------------------------------------------------------|----------|
| 製造品目                                                                                                    |          |
| 流量計 面積式(パージメータ・パージセット含む) 差圧式(オリフィス・Vコーン) 電磁式 超音波式 コリオリ式 渦式 羽根車式 フロ・<br>フロースイッチ サーマルフローメータ マスフローメータ・コントローラ 定流量弁 サイトグラス 開水路用流量計            | ーモニタ     |
| 液面計 フロート式 金属管式 サーボバランス式 スプリングバランス式 トルクチュープ式 磁歪式 圧力式 舶用液面計システム 受信<br>レベルスイッチ(フロート式・ディスプレーサ式・静電容量式・振動式) 光ファイバ・デジタルタンクゲージシステム               | 計        |
| その他 各種表示器 圧力発信器 流量積算・記録計 移動式定量出荷装置 自動車用測定装置 プロペラ風速計 エアコン風量計 導電率計                                                                         | 濃度計      |
| 仙台営業所      千葉営業所      大阪営業所<br>TEL 022-773-1451( 代) TEL 0436-22-5958( 代) TEL 06-6312                                                     | -0471(代) |
| 富山営業所                                                                                                    |          |
| · 〒〒〒〒〒〒 〒〒 〒〒 〒 〒 〒 〒 〒 〒 〒 〒 〒 〒 〒 〒                                                                                                   | -6511(代) |
|                                                                                                    |          |
| ±上島昭告1)と古光な3古光に、京にポコキ46年1)と初つ古光に                                                                                                    | -0220(代) |
| 計重   などの事業   立   ず   事業   が   ・   向   に   ノ   ム   説   、   や   の   に   む   に   む   む   む   む   む   む   む                                  | ŕ        |
| 本社:東京都港区芝公園1-7-24 芝東宝ビル(〒105-8558) TEL 03-3434-0441(代) 150 9001 Certified<br>JOA2172 TEL 048-652-0388(代) TEL 052-953-4501(代) TEL 093-521 | 4170(代)  |

受入および保管について

1)受入

本品は次の内容にて納入されます。

- ・電磁流量計変換器
- ・設定データシート(1枚)
- ・取扱説明書(1冊)
- ・予備電源ヒューズ(1 個)

製品受領後ご注文内容に合わせて、内容・数量をご確認ください。 万一、内容の相違や不足のあった場合はお買い求め先へご連絡ください。 検出器と接続する電極信号用ケーブルは専用の「DS ケーブル」を使用してください。 励磁電流用ケーブルおよびその他の接続用ケーブルはお客様にてご用意ください。

# 2)保管

本品を保管する場合は、以下に示す条件の場所に保管してください。

- ・雨や水のかからない場所
- ・温度が 25~+60、湿度が 80%RH 以下の風通しのよい場所
- ・振動の少ない場所
- ・腐食性ガスの少ない場所

### 本書で使用しているマークについて

本書では、安全上絶対にしないでいただきたいことや注意していただきたいこと、また、取扱い上守っていただきたいことの説明に次のようなマークを付けています。これらのマークの箇所は必ずお読みください。

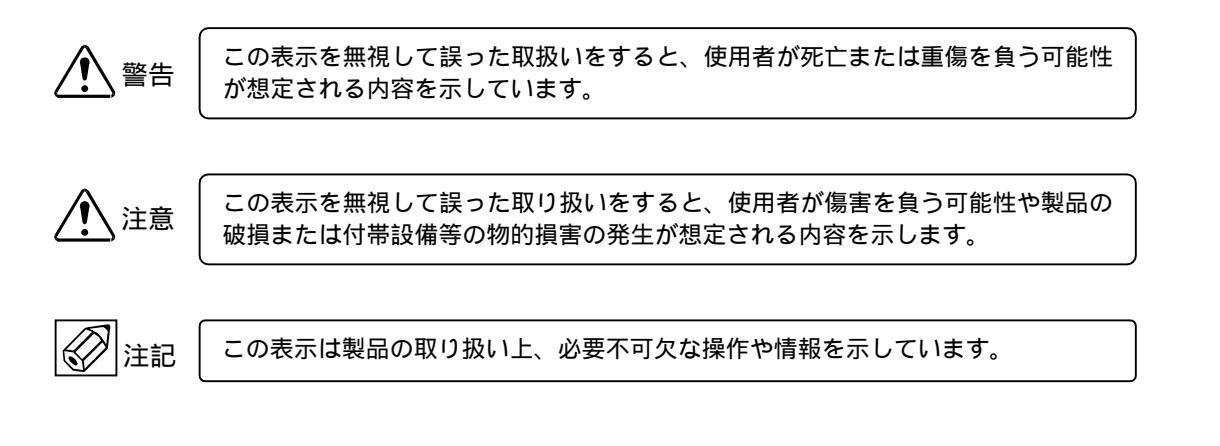

# 使用上の一般的注意事項

|               | 改造等の禁止                                                                                                    |                | 計量単位                                                                                                    |
|---------------|----------------------------------------------------------------------------------------------------|----------------|----------------------------------------------------------------------------------------------------|
| /! <u></u> 警告 | 本製品は工業用計器として厳密な品<br>質管理のもとに製造・調整・検査を行<br>い納入しております。<br>みだりに改造や変更を行うと本来の<br>性能を発揮できないばかりか、作動不<br>適合や事故の原因となります。改造や | [ <b>公</b> ]注記 | 本製品では法定計量単位以外の流量<br>や体積単位(US Gal など)が組み込ま<br>れており、設定により表示されます。<br>日本国内では、これらの法定計量単位<br>以外の単位は計量に使用しないでく<br>ださい。 |
|               | │ 変更は行わないで下さい。<br>│ 仕様変更の必要がある場合は当社ま<br>│ でご連絡ください。                                                               |                |                                                                                                    |

| 用途                |
|-------------------|
| 本製品は計器としての用途にのみ使  |
| 用し、その他の用途には使用しないで |
| ください。             |

- 1. 設置
- 1.1 設置場所の選定

設置場所は下記の条件を考慮して選定してください。

- 1)周囲温度が 25~+60 \*で、なるべく直射日光 の当たらない場所
  - \* 長期間安定してご使用いただくために、で きるだけ常温・常湿の場所に設置すること をお奨めします。
- 2)誘導障害を受ける恐れのない場所 動力機器の近くなどは避けてください。
- 3) 振動、ほこり、腐食性ガスの少ない場所
- 4)水没する恐れのない場所
- 5)取付・配線作業や保守・点検作業が容易で、 表示器の見やすい場所
- 6) 接地のとりやすい場所

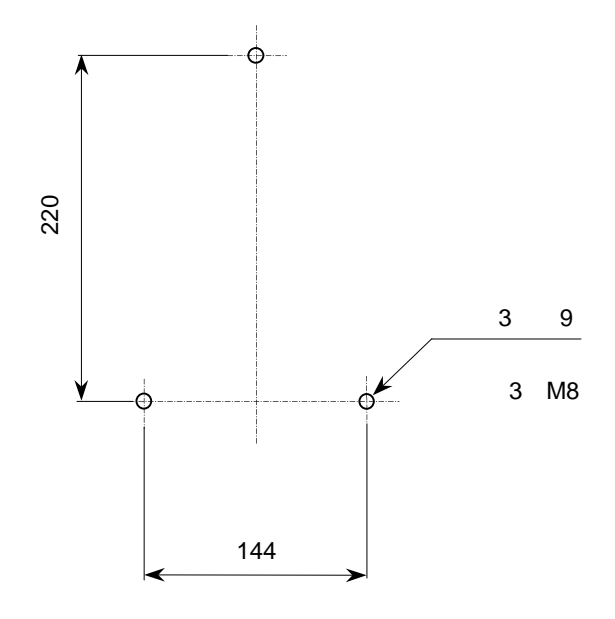

図 1.1

1.2 取付け

### 1.2.1 注意事項

- できるだけ梱包状態のまま設置場所まで運び、
   落下などにより衝撃が加わることのないよう充分
   注意してください。
- 2)設置場所が屋外の場合、雨の日を避けて設置作業 を行ってください。
- 1.2.2 取付方法

〔壁取付形〕

- 1) 取り付ける壁や盤に、図 1.1 に示す取付穴を3カ 所あけてください。
- M8 ねじ 3 本で固定してください。
   ハウジングの取付台座の長さは図 1.2 に示すよう
   に 47mm ありますので、取付用のねじ・ボルトの
   有効長さは 55~60mm 以上のものをご用意ください。

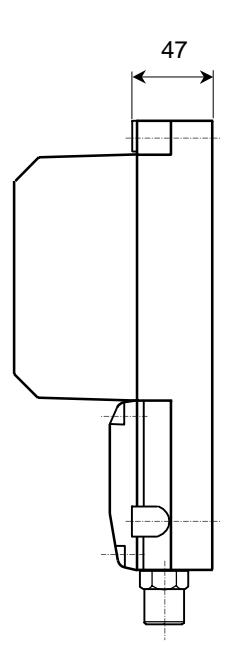

図 1.2

# 2. 配 線

本器と電磁流量計検出器間、電源および入出力の各ケ ーブルを接続します。

- ・本器~電磁流量計検出器間 電極信号用および励磁電流用の2本のケーブルを 接続します。
- ・電 源 本器への供給電源ケーブルを接続します。
- ・出 力
   電流(DC4-20mA等)、パルス出力のケーブルを接続します。両方の出力を取り出す場合には4心ケーブルを使用してください。
- 2.1 配線上の注意
  - 2)変換器内部への水の侵入や結露による障害を防ぐ ため、雨天時には屋外では配線作業を行わないで ください。
  - 2)電極信号用のケーブルは、必ず弊社専用ケーブル 「DS ケーブル」を使用してください。
  - 3) AC 電源形の場合は、電源配線と信号配線は必ず 別々のケーブルを使用してください。 複数の出力信号を取り出す必要があって、配線接 続口が不足する場合には、信号ケーブルに多心ケ ーブルを使用して配線してください。 DC24V 電源形の場合は、電源と信号配線が同一ケ
    - ーブルでも差し支えありません。

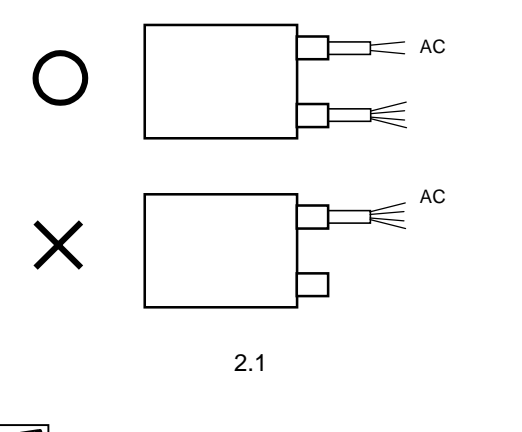

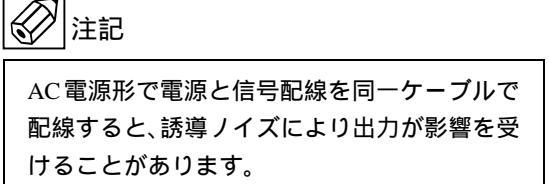

- 4) 配線接続口部分は防水処理を確実に行ってください。
- 5) コンジット配線を行う場合には、図 2.2a に示すように配線接続口から下向きの傾斜を設けて、配線接続口にコンジットを通して水が流れ込まないようにしてください。 また、コンジット配管にはドレン抜きを設けて定期的に排水してください。

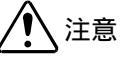

配線接続口から内部に水が流れ込むと、変換基 板に水が浸入して修理が困難になることがあ ります。配線接続口の防水処理は確実に行って ください。

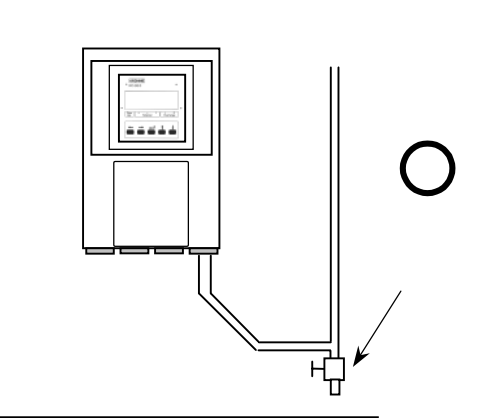

------

図 2.2a

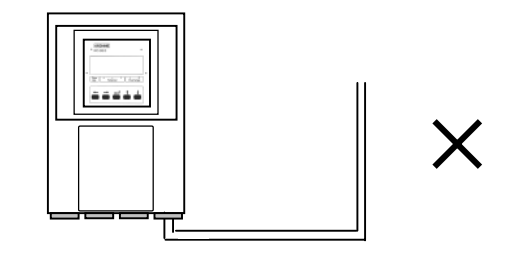

図 2.2b

<u>注</u>注意

表示部カバーはプラスチック製です。破損する 恐れがありますので、取付ねじを締めすぎない よう注意してください。

- 5) 端子へのケーブル端末の接続時は、線心を端子の 奥まで充分に差し込み、約0.4 N·mの締め付けト ルクで確実に結線してください。
- 6)端子は撚線を素線のまま接続できるように設計されていますので、圧着端子を使用する必要はありません。使用する場合は、下記の「圧着端子の使用および適合電線について」を参照してください。
- 7)検出器の配線方法については、検出器の取扱説明 書を参照してください。

### 圧着端子の使用および適合電線について

本器の端子台は差込み式ネジ接続端子で、撚線を素線 のまま接続できるように設計されています。したがっ て、棒形圧着端子等を使用する必要はありません。 しかし、撚線がばらけないようにするため、あるいは 工事規定等で圧着端子の使用が必要な場合には、以下 に示す圧着端子の使用を推奨します。

これら以外の棒形圧着端子では、挿入部分の寸法が端 子と合わなかったり、接続が不完全になることがあり ますのでご注意ください。

1) フェニックス・コンタクト製 絶線棒端子 / 圧着工具

| 電線公称                |            | 適  | 合  |                                 |
|---------------------|------------|----|----|---------------------------------|
| 断面積                 | 棒端子型番      | 電源 | 出力 | 圧着工具型番                          |
| ( mm <sup>2</sup> ) |            | 端子 | 端子 |                                 |
| 0.5                 | Al0.5 - 8  |    |    |                                 |
| 0.75                | Al0.75 - 8 |    |    |                                 |
| 1                   | Al1 - 8    |    |    | ZA3                             |
| 1~1.5               | Al1.5 - 8  |    |    | $(0.25 \sim 6 \text{mm}^2 \Pi)$ |
| 1.5 ~ 2.5           | Al2.5 - 8  |    |    |                                 |

2) 日本ワイドミューラー製 絶縁カバー付スリーブ/

|                     |             | 上 1 | 「上具 |                 |
|---------------------|-------------|-----|-----|-----------------|
| 電線公称                |             | 適   | 合   |                 |
| 断面積                 | スリーノ        | 電源  | 出力  | 圧着工具型番          |
| ( mm <sup>2</sup> ) | 空笛          | 端子  | 端子  |                 |
| 0.5                 | H0.5/13,14  |     |     |                 |
| 0.75                | H0.75/13,14 |     |     |                 |
| 1                   | H1.0/13,14  |     |     | PZ4             |
| 1~1.5               | H1.5/14     |     |     | (0.5 HIIII / D) |
| 1.5 ~ 2.5           | H2.5/15     |     |     |                 |

なお、圧着端子および圧着工具が入手困難な場合には、 弊社までご連絡ください。

- 2.2 使用ケーブル
  - 1) 電極信号用専用ケーブル
     DS ケーブル: 2 心一括 2 重シールド
     0.5mm<sup>2</sup>、ビニルシース
     仕上がり外径:約10mm
  - 2) 励磁電流用ケーブル 以下の仕様のケーブルをお客先にてご用意く ださい。
     2心・シールド付 0.75~1.5mm<sup>2</sup> 仕上がり外径:11mm以下 (CVVS 等を推奨します)
  - 3) 電源ケーブル 以下の仕様のケーブルをお客先にてご用意く ださい。 3心 (電源2心+アース1心) 0.75~2.5mm<sup>2</sup>、仕上がり外径:11mm以下
    - (CVV 等を推奨します)
  - 4) 出力ケーブル
    - 以下の仕様のケーブルをお客先にてご用意く ださい。
    - ・電流出力用
      - 2 心 0.75 ~ 1.5mm<sup>2</sup>
      - 仕上がり外径:11mm 以下 (CVV 等を推奨します)

・パルス出力用

- 2 心シールド付 0.75~1.5mm<sup>2</sup>
- 仕上がり外径:11mm 以下

(CVVS 等を推奨します)

電流およびパルス出力の両方を取り出す場 合には、シールド付の4心ケーブルを使用 してください。

# 2.3 検出器 - 変換器間ケーブル長

検出器~変換器間の最大ケーブル長さは、組み合わせ る検出器の種類、口径および流体導電率により異なり ます。

下表および図 2.3 のグラフを参照してください。

| 検出器形式    | 口径 (mm)    | 最大<br>ケーブル長 | グラフ |
|----------|------------|-------------|-----|
|          | 10、15      | 10m         | A4  |
| 1000F    | 25 ~ 150   | 30m         | A3  |
| MGS4000F | 10~150     | 200m        | A2  |
| MGS4500F | 200 ~ 1000 | 300m        | A1  |
| MOSEDOOF | 2.5 ~ 15   | 10m         | A4  |
| NGSOUUF  | 25~100     | 200m        | A2  |

図 2.3 検出器~変換器間最大ケーブル長さ

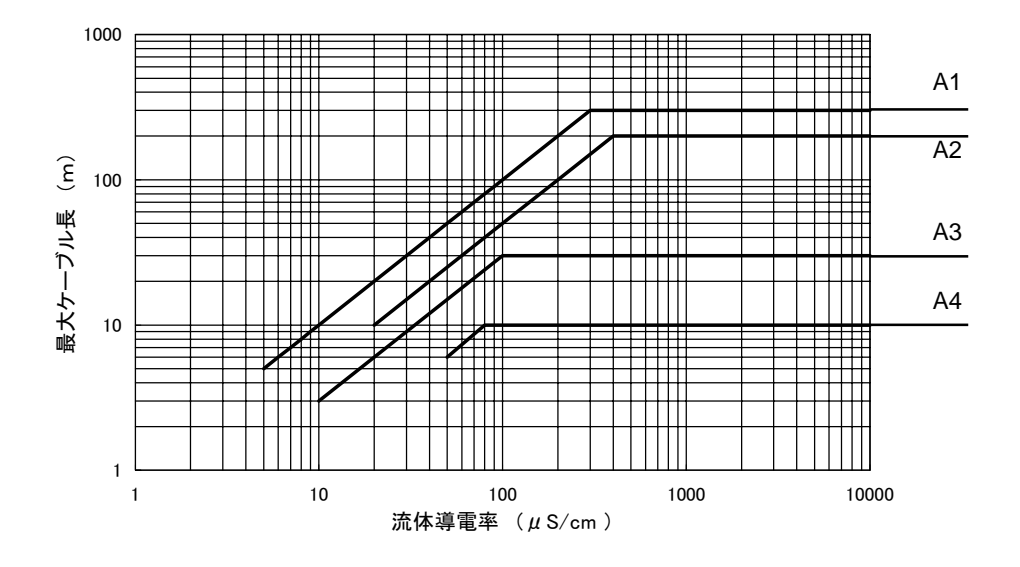

図 2.4 に本器の端子配置を示します。

電源・出力・電極信号・励磁電流の各ケーブルは、 図に示す配線接続口から接続してください。

電源および出力端子の端子ブロックは差込式になっ ています。

配線作業の際は、下図に示すように手前に引き抜いて 取り外してから配線接続を行ってください。 接続終了後は、端子ブロックを確実に差し込んでくだ さい。

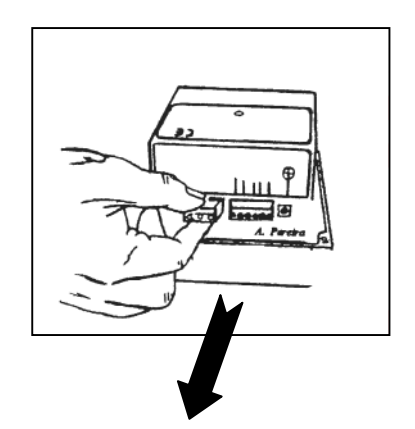

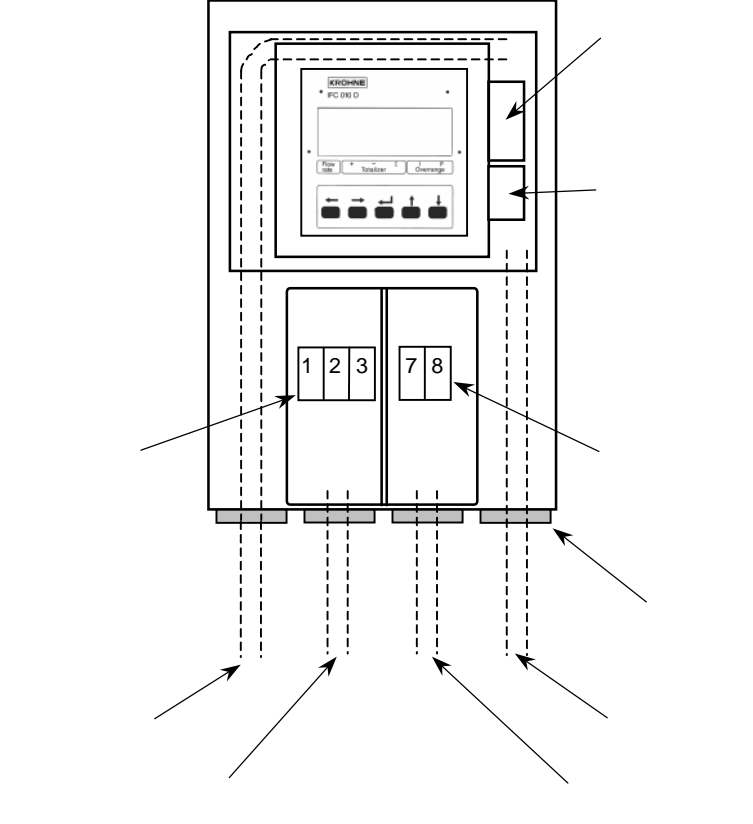

図 2.4

電極信号・励磁電流端子

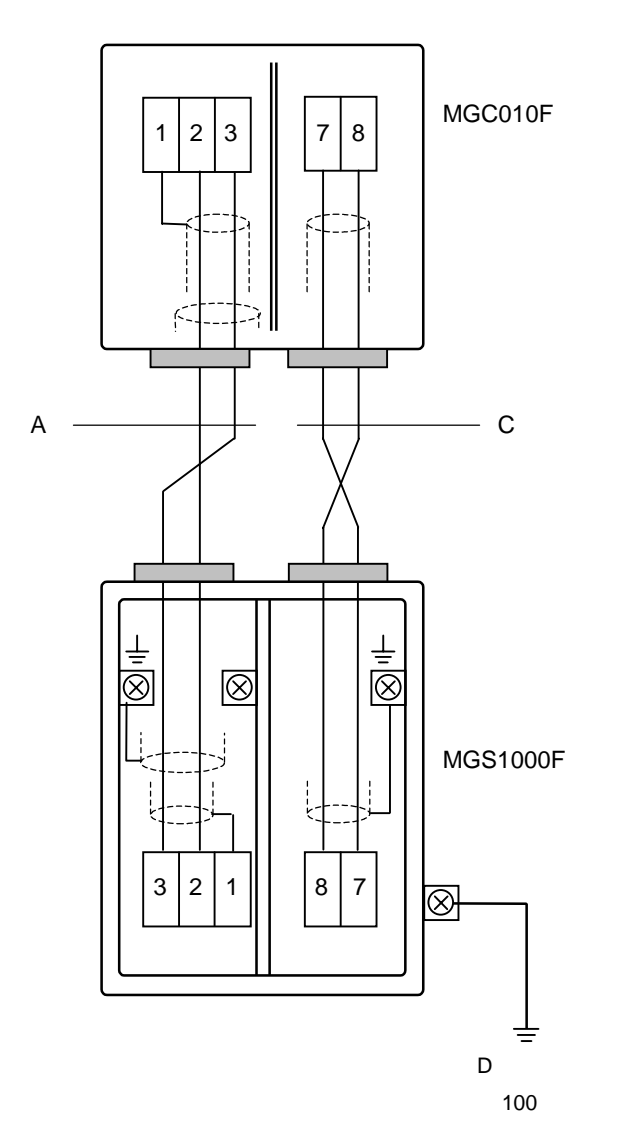

A:電極信号用専用ケーブル

C:励磁電流用ケーブル

| 端子記号 | 内容     |  |
|------|--------|--|
| 1    |        |  |
| 2    | 電極信号入力 |  |
| 3    |        |  |
| 7    | 时城雷达山力 |  |
| 8    | 伽幽電流出力 |  |

図 2.5

電源・出力端子

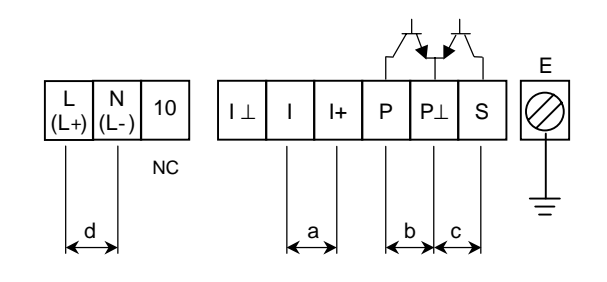

図 2.6

| 符号 | 端子記号   | 極 性 |     | 内容              |
|----|--------|-----|-----|-----------------|
|    | +      | +   |     |                 |
| а  | -      | -   |     | 電流出力 (DC4-20MA) |
|    | Р      | +   |     |                 |
| D  | Р      | -   |     | ハルス出力(オーランコレクタ) |
|    | S      | +   |     |                 |
| С  | Р      | -   |     | 八郎山川(オーノノコレクタ)  |
|    | L (L+) |     | (+) |                 |
| d  | N (L-) | AC  | (-) | 電源し()内はDC電源形」   |
| Е  |        |     |     | 接 地             |

端子 No.10(NC)は内部接続用の端子ですので、外部配 線は接続しないでください。 接地は必ず接地端子(E)を使用してください。 2.6 電源の結線

配線前に次の事項を確認してください。

- 1)本器の定格電源電圧と接続しようとしている電 源とが一致していることを確認してください。
- 2)電源は必ず計装用電源などを使用し、動力用電源と共用することは避けてください。 また、インバータなどを使用していて電源ラインヘノイズが混入する恐れのある場合は、インバータ用ノイズフィルター等を設置してノイズを除去してください。
- 3)電源電圧が規定範囲内にあることを確認してく ださい。
   電圧範囲はテクニカルガイダンスを参照してく ださい。

# 1 注意

● AC 電源形

規定範囲外の電圧を印加すると内部に損傷を 与えますので、充分ご注意ください。

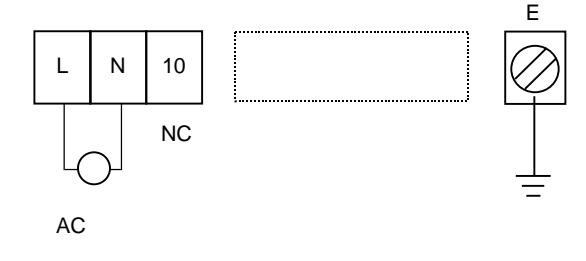

• DC 電源形 (DC24V)

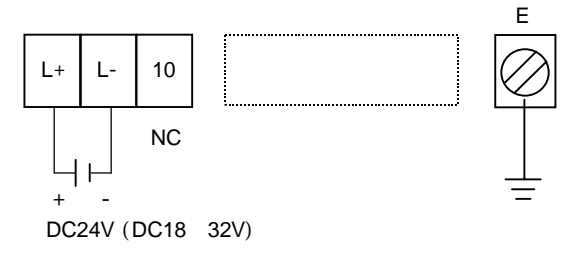

図 2.7

接地は必ずアース端子(E)を使用してください。 端子 No.10 は内部接続用の端子ですので、外部から の配線は接続しないでください。

- 2.7 電流出力の結線
  - 1)通常の結線(内部電源使用)

端子1+/1に受信計器を接続してください。 DC4-20mA(またはDC0-20mA)が出力されます。 電流出力は電源および他の出力とアイソレートさ れています。

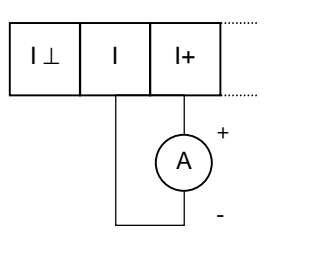

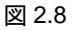

● 許容負荷抵抗は 500 です。電流発信用の電源は 内蔵されているので外部電源は不要です。

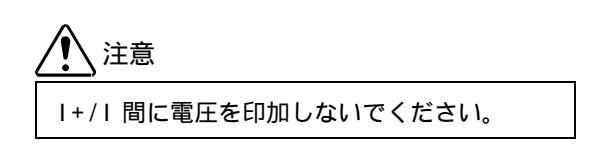

### 2) 外部電源を使用する場合の結線

2 線伝送器用受信計など伝送用電源を内蔵した受信 計器を使用する場合は、1 /1端子間に接続してくだ さい。

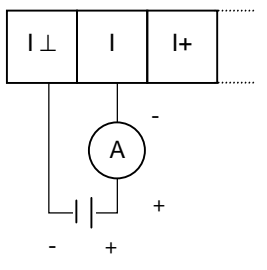

外部電源(DC15V 以下)

図 2.9

● 外部電源の電圧は <u>DC15V 以下</u>としてください。

1 注意

DC24V 仕様の 2 線式用受信計は使用しない でください。 パルス出力および状態出力はいずれもオープンコレ クタ出力で以下のような構成となっています。

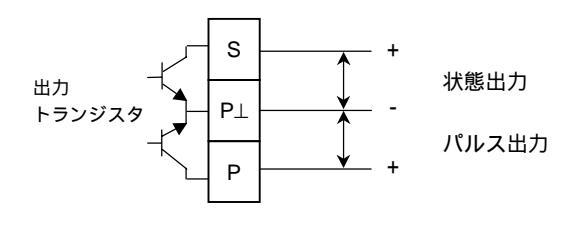

図 2.10

パルス出力と状態出力は P 端子が共通となってお り、アイソレートされていませんので注意してくだ さい。

パルス出力の結線

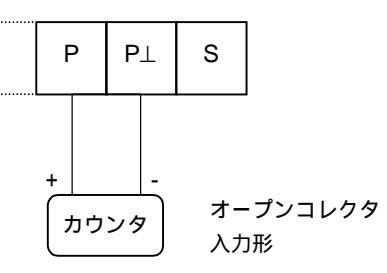

負荷定格: DC5~30V, 150mA 以下

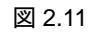

2)状態出力の結線

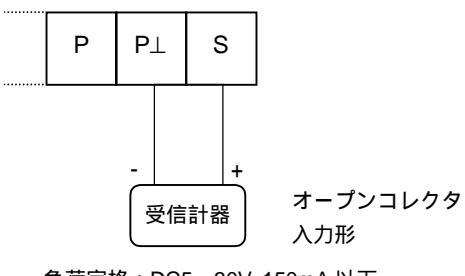

負荷定格:DC5~30V, 150mA以下

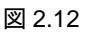

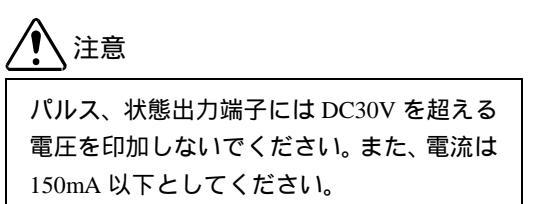

### 3. 各部の名称および機能

3.1 表示パネル

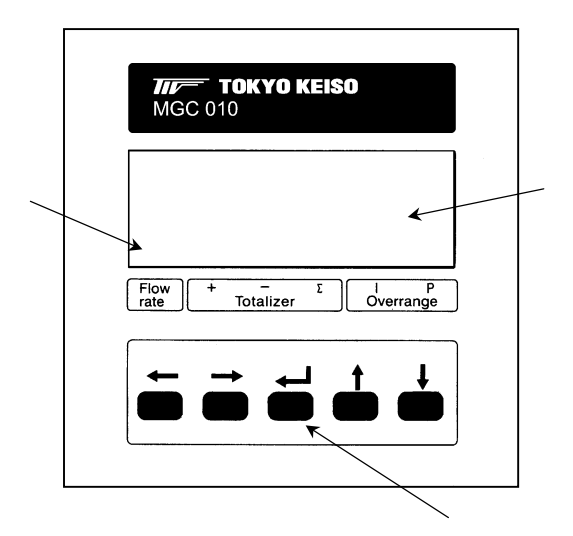

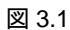

表示器〔バックライト付液晶表示(2段)〕

瞬時または積算値および単位を表示します。 パーセント表示の時は"PERCENT"と表示され ます。

また、データ設定時には機能 No.(Fct.No.)および データが表示されます。

### マーカー

現在の表示値の種類・状態を""で表わします。

| Flow rate |   | 瞬時流量値        |
|-----------|---|--------------|
| Totalizer | + | 正方向積算値       |
|           | • | 逆方向積算値       |
|           |   | 正逆差流量積算値     |
| Overrange | I | 電流出力オーバーレンジ  |
|           | Ρ | パルス出力オーバーレンジ |

データ設定キー

3.2 端子部

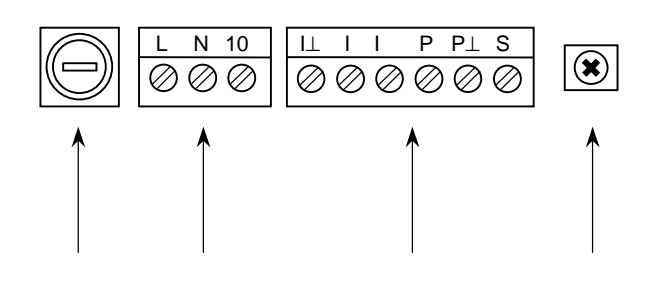

電源端子 \* 〔適合電線:0.5~2.5mm<sup>2</sup>〕

出力端子 \*

- ・電流出力
- ・パルス出力
- ・状態出力

〔適合電線:0.5~2.5mm<sup>2</sup>〕

\* 端子構造:差込式ねじ締付形端子

接地端子 (M6)

電源ヒューズ(AC 電源形のみ)

| 定格電源電圧          | ヒューズ定格 * |
|-----------------|----------|
| AC100V / AC115V | T200mA   |
| AC200V / AC230V | T125mA   |

\*ヒューズサイズ: 5×20mm 専用タイムラグ形ヒューズ

図 3.2

表示器の表示は各モードにより次のようになります。

3.3.1 測定モード(流量測定時)

- 瞬時流量値、正方向流量積算値、逆方向流量積算値、 正逆差流量積算値のうち、いずれか 1 つを表示しま す。
- 標準設定では瞬時流量表示のみの表示となります。
   設定変更により、これらのうち任意の表示内容を選択して表示させることができ、この場合は選択された表示内容が約10秒周期で自動切換となります。
   また、キーを押すごとに順次表示内容を切換えることもできます。
- ●表示の上段(A)は流量値、下段(B)は単位を表示します。
   表示下部のマーカー()は次の状態のとき a~dの位置に点灯します。

| a. Flow rate     | : 瞬時流量表示     |
|------------------|--------------|
| b. Totalizer +   | :正方向流量積算値表示  |
| c. Totalizer -   | : 逆方向流量積算値表示 |
| d. Totalizer     | :正逆差流量積算値表示  |
| e Overrange I, P | : オーバーレンジ表示  |
|                  |              |

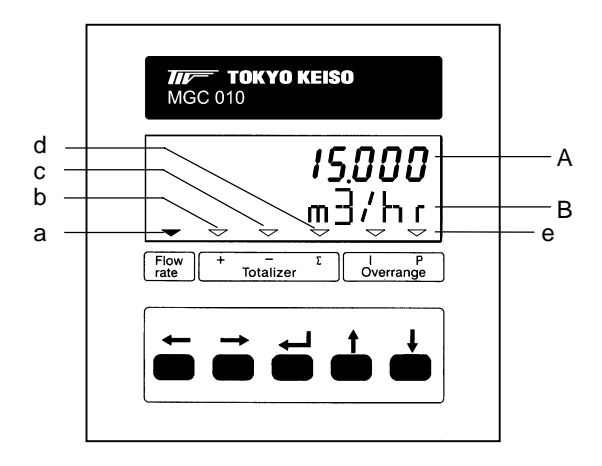

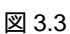

- 1) 表示例
  - 瞬時流量表示(正方向) ("PERCENT"はレンジの%を示します。)

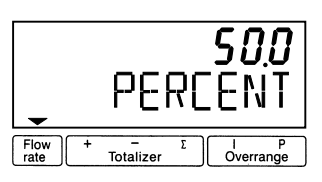

瞬時流量表示(逆方向)
 数値の左側に"-"表示

| •            |   | •              | -<br>m | <b>!</b><br>3 | 2.3<br>/}  | <b>}4</b><br>11 |
|--------------|---|----------------|--------|---------------|------------|-----------------|
| Flow<br>rate | + | _<br>Totalizer | Σ      | ][            | l<br>Overr | P<br>ange       |

● 瞬時流量表示 (バーグラフ表示)

| ļ    |   |   | 111 | ן <b>ר</b> | 5. <b>0</b><br>1 % |
|------|---|---|-----|------------|--------------------|
| Flow | + | - | Σ   |            | Р                  |

● 積算流量値表示(正方向)

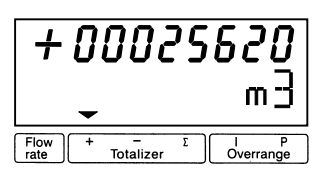

● 積算流量値表示(正逆差)
 逆方向積算値が多いときは"-"が表示されます。

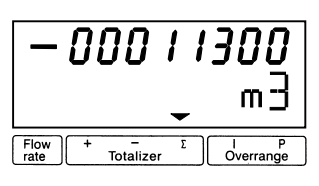

 "BUSY"表示 瞬時流量および積算値のいずれも表示しない設 定(NO DISPLAY)のときは、"BUSY"が表示さ れます。

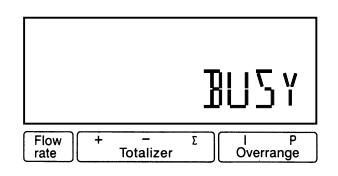

瞬時流量および積算値の両方を表示する設定にしたと きは、 キーを押すごとに表示は次のように切換わり ます。また、自動切換表示もこの順序で表示されます。

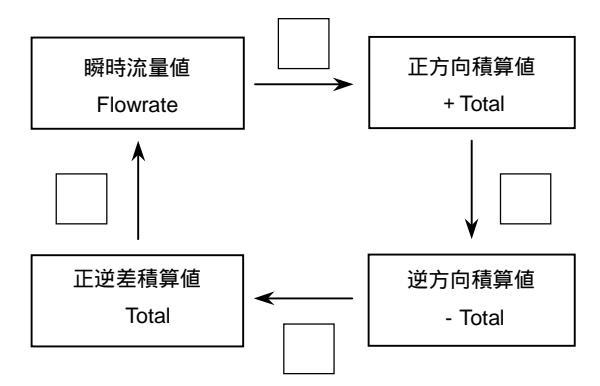

キーを操作してから約3分間は選択された表示内 容を維持し、その後、自動切換表示となります。 3) 表示桁数

 瞬時流量表示
 "%(PERCENT)"は設定された流量レンジの百 分率表示を表し、0.1%ステップで表示されます。
 (0.0~100.0 PERCENT)
 実流量単位表示のときは、m<sup>3</sup>/h等の単位で表示されますが、いずれの単位でも設定されたフルスケール値によって表示される桁数(小数点位置)は 下表のようになります。

<u>表示桁数は任意の桁数には設定できません。</u>

### 瞬時流量の表示桁数(小数点位置)

| フルスケール値(Q)         | 表示      |
|--------------------|---------|
| Q 0.03333          | * . E-3 |
| 0.03333 < Q 0.3333 | 0.      |
| 0.3333 < Q 3.333   |         |
| 3.333 < Q 33.333   |         |
| 33.333 < Q 333.33  |         |
| 333.33 < Q 3333.3  |         |
| Q > 3333.3         |         |

\* …E-3 は、…×10<sup>-3</sup>を示します。

たとえば、フルスケール値が 30 (m<sup>3</sup>/h)の ときの表示は 30.000 (m3/hr) となり、フルスケール値が 40 (m<sup>3</sup>/h)の ときの表示は 40.00 (m3/hr)

となります。

● 積算値表示

表示は全8桁です。

小数点位置は

a.自動的に移動〔標準設定〕

b.固定

のいずれかを選択できます。

小数点位置の設定変更は、データ設定モードの 「Fct.1.4」「 DISP.TOTAL.」で行ないます。

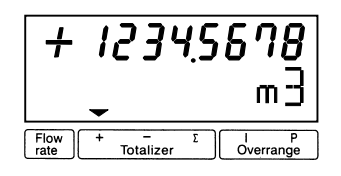

積算表示用の内部カウンタは、積算表示のフォ ーマット(表示単位や小数点位置)に関わりな く、次表に示す積算レンジを持っています。

● 内蔵カウンタの積算レンジ

| 公称口径(mm)  | 最大積算值 (m <sup>3</sup> ) |
|-----------|-------------------------|
| 2.5~6     | 99 999.999999999        |
| 10~50     | 999 999.99999999        |
| 65 ~ 200  | 9 999 999.9999999       |
| 250 ~ 600 | 99 999 999.999999       |
| 700~1000  | 999 999 999.99999       |

表示の小数点位置や表示単位の設定により積算表示が オーバーフロー状態になっても、上表の最大積算値内 では内蔵カウンタは正しい積算値をカウントしていま す。

表示フォーマットを変更することにより、正しい積算 値を表示させることができます。

# ・内蔵カウンタ積算値と積算表示の例

| 内蔵カウンタ積算値:           | 0000123.7654321 | m³    |
|----------------------|-----------------|-------|
| 表示フォーマット:            | ####.####       | Liter |
| 内蔵カウンタ積算値:<br>(表示単位) | 0123765.4321000 | Liter |
| 積算表示:                | 3765.4321       | Liter |

3.3.3 エラー表示 (流量測定時)

測定時にエラーが発生した場合には、測定値とエラー 内容が交互に表示されます。

(ただし「Fct.1.4 DISPLAY」「→DISP.MSG.」が"NO" に設定されている時は、表示されません。)

エラー表示の内容およびエラー発生時の対処について はエラー表示の項を参照してください。

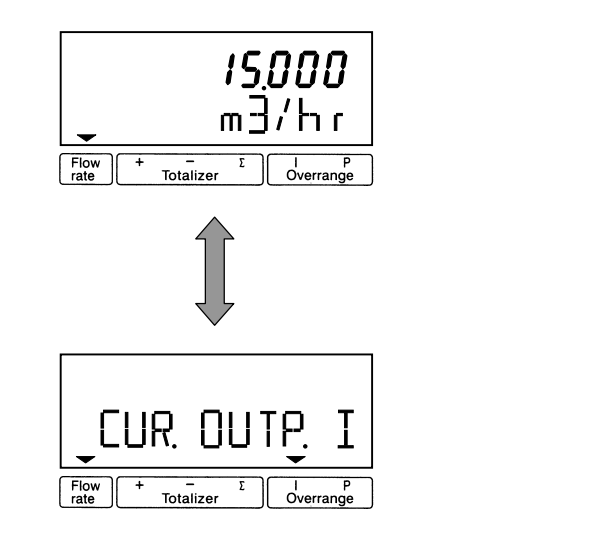

# 3.3.2 設定モード (データ設定時)

表示例

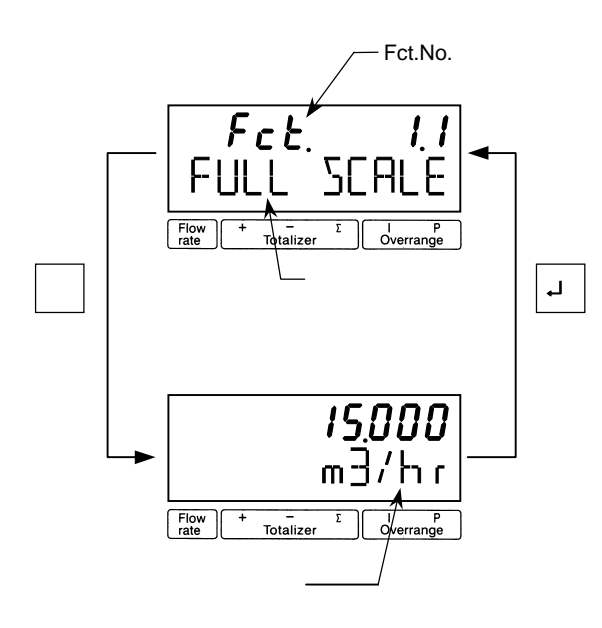

3.3.4 エラー表示 (データ設定時)

データ設定時に設定可能範囲外の値を入力すると 次のようなエラーが点滅表示されます。

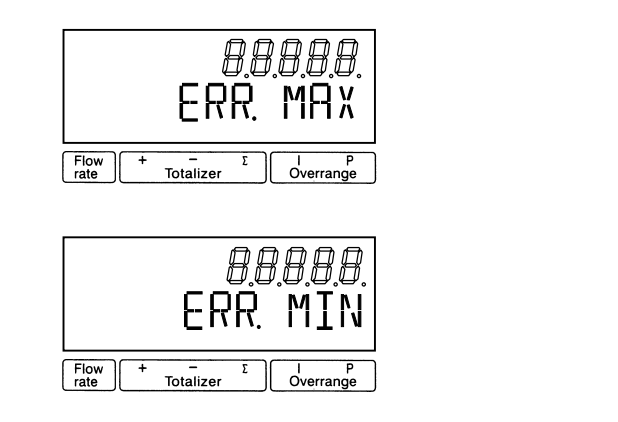

上段の数値は、設定可能な最大値または最小値を 示します。

エラーが表示された場合には、→キイを押してから 正しい値を再設定してください。

# 4. 運 転

本器は納入に先立ち、ご指定の仕様に基づいて データ設定・調整がなされていますが、特にご指定 のない機能については標準設定値に設定されてい ます。必要に応じて設定データの変更を行ってくだ さい。

### 4.1 運転準備

4.1.1 電源投入前の確認事項

取付けおよび配線完了しましたら、電源投入・運転開 始前に次の点を必ず確認してください。

- 1) 配線
  - 電源および出力端子の配線に誤りのないこと。
  - ケーブルが確実に端子に接続されていること。
  - 接地が確実に行われていること。
- 2) 電源電圧
- 3)検出器の取付状態
  - フランジボルトが確実に締めてあること。
  - 流れ方向と流れ方向表示が一致していること。
- 4) 使用流体
  - 使用する流体の温度・圧力条件が適正であること。
     使用可能な温度・圧力範囲は、機種・口径
     等により異なります。
     テクニカルガイダンス、納入仕様書等を参照してください。

# <u> 注意</u>

使用可能な圧力範囲や温度範囲を超えた流体を 流すと、検出器に損傷を与えます。 テクニカルガイダンス、納入仕様書等を参照の 上、規定の温度・圧力範囲を必ず守ってください。

### 4.1.2 検出器通液

検出器測定管内を満液状態にして、流体を静止させて ください。この際、バルブにリークがなく、完全に流 体が静止していることを確認してください。 また、気泡が測定管内に残らないようにしてください。

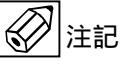

検出器測定管内が空になったり満液状態でないと、 表示・出力が振りきれたり、ハンチングしたりしま す。

必ず満液状態にしてください。

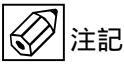

試運転等で、純水など導電率の低い液体を使用した 場合には、検出器測定管内が満液状態であってもゼ ロ点が安定しません。

この場合には、実際に使用する液を入れた状態にしてから、ゼロ点の確認・調整を行ってください。。

### 4.2 運 転

### 4.2.1 通 電

2)変換器に通電してください。
 内蔵マイクロプロセッサがイニシャルチェックした後、測定値表示となります。

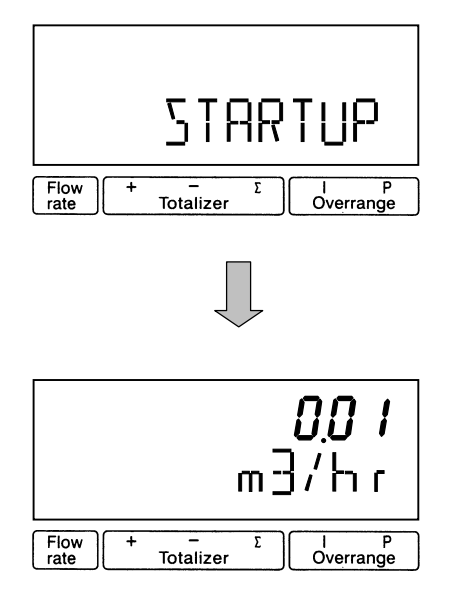

- 瞬時流量値表示のときは、ゼロ調整前ですので 表示がゼロにならないときがあります。
- 積算流量値表示のときは、メモリーされている 積算値が表示されます。
   次項のゼロ調整行った後、積算値のリセット操 作をしてください。

2) 通電後、約15分間ウォームアップしてください。

設置後、運転前に一度、必ずゼロ点確認・調整を行っ てください。

本器は、自動ゼロ調整機能をもっていますので、次の 操作によりゼロ調整を行うことができます。

なお、ゼロ調整は一度行えば、電源を投入するたびに 行う必要はありません。(ゼロ調整時の内部補正デー タを不揮発性メモリに保持しています。)

● ゼロ調整 操作手順

表示欄の<u>アンダーライン</u>は表示の点滅を表します。

| 操作              | 表示               |
|-----------------|------------------|
| 測定値表示           |                  |
| (ゼロ点調整未完)       | m3/hr            |
| キイを押す。          | Fct. <u>1</u> .0 |
|                 | <u>OPERATION</u> |
| キイを2回押す。        | Fct. <u>3</u> .0 |
|                 | INSTALL.         |
| キイを押す。          | Fct.3. <u>1</u>  |
|                 | <u>LANGUAGE</u>  |
| キイを2回押す。        | Fct.3. <u>3</u>  |
|                 | <u>ZERO SET</u>  |
| キイを押す。          |                  |
|                 | <u>CALIB. NO</u> |
| キイを押す。          |                  |
|                 | <u>CALIB.YES</u> |
| ↓キイを押す。         | 0.0              |
|                 | m3/hr            |
| (約 30 秒間自動ゼロ調整) |                  |
|                 | <u>STORE NO</u>  |
| キイを押す。          |                  |
|                 | <u>STORE YES</u> |
| ↓を3回押す。         |                  |
|                 | <u>STORE YES</u> |
| ↓キイを押す。         | 0.00             |
|                 | m3/hr            |
| 測定値表示           |                  |
| (ゼロ点調整完了)       |                  |

注)" STORE NO "は、今行ったゼロ調整におけるゼロ補 正データをメモリーせず、以前にメモリーされてい たデータを採用します。" STORE YES "でゼロ補正 データの更新が行われます。

### 4.2.3 積算表示のリセット

積算表示を使用する場合は、運転前に積算値のリセッ ト操作を行ってください。 次の操作で正方向、逆方向および正逆差流流量積算値 がリセットされます。

● 積算表示リセット 操作手順

| 操作      | 表示                   |
|---------|----------------------|
| 測定値表示   |                      |
|         | m3                   |
| ↓キイを押す。 | CodE 2               |
|         |                      |
| キイを押す。  | CodE 2               |
|         | *                    |
| キイを押す。  |                      |
|         | ERROR QUIT.          |
| キイを押す。  |                      |
|         | <u>TOTAL . RESET</u> |
| キイを押す。  |                      |
|         | <u>RESET NO</u>      |
| キイを押す。  |                      |
|         | <u>RESET_YES</u>     |
|         | + 0.0000000          |
|         | m3                   |

注)" *CodE2* "が表示されている時、操作を間違えると 測定値表示に戻ります。 最初から操作をやり直してください。

# 4.2.4 運 転

1)流体を流し、運転を開始してください。

- 2) 表示器が瞬時流量表示のとき、正方向の流れで"-" が表示された場合には流れ方向が逆になっていま す。検出器の取付方向(流れ方向マークと流れ方向
  - が一致しているか)を確認してください。
    - ( Fct.3.2 FLOW METER / → FLOW DIR. 『5.2.3 項』参照 )
- 3)流量レンジ、パルスレートの変更、表示内容の変更 などを行う場合は、次章を参照して設定データの変 更を行ってください。

5. データ設定

5.1 設定の概要

5.1.1 設定手順

本器の流量レンジ、表示機能、出力パルスレートなどの出力仕様、各機能などのデータ設定はすべてフロントパネル のデータ設定キイ →、、、、、の操作により行います。 以下にデータ設定フローを示します。

● <u>データ設定フロー</u>

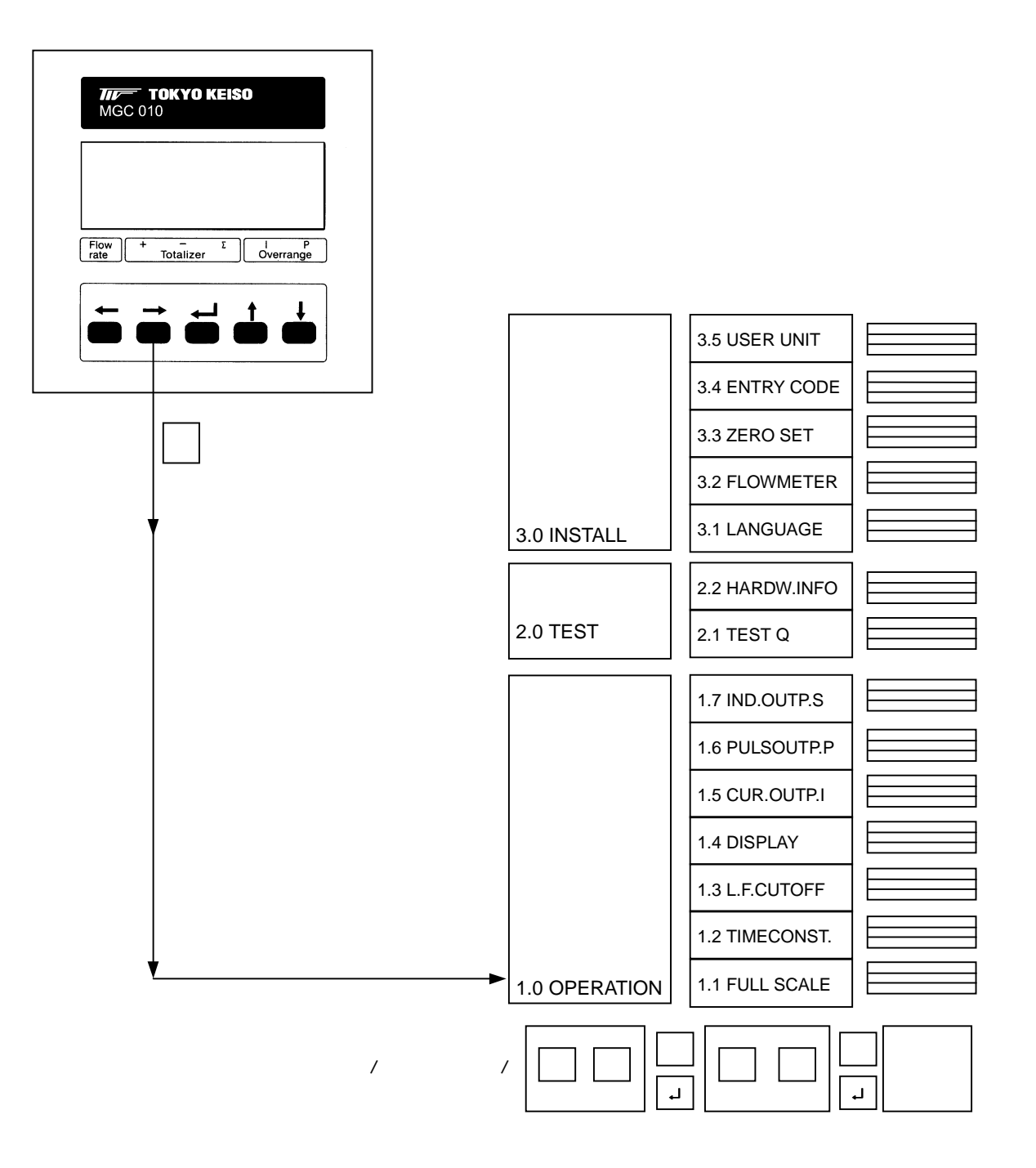

● <u>データ設定メニューの構成</u>

- <u>キイ操作</u>
- 本器のデータ設定項目は次のような階層メニューで 構成されています。

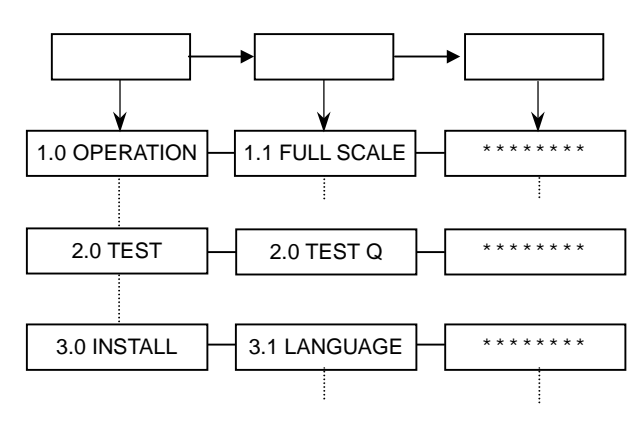

Fct. 1.0 OPERATION

運転に必要な主要データを設定します。

- フルスケール
- 表示機能
- 出力機能など

Fct. 2.0 TEST

電流およびパルス出力のテストを行います。 模擬信号を発信できるので、ループテストが容易に 行えます。

Fct. 3.0 INSTALL.

ゼロ調整、検出器データなど初期導入時のデータを 設定します。

1)設定モードに切換える
 キーを押します。

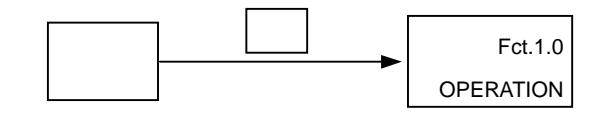

2) メニューとファンクションを切り換える

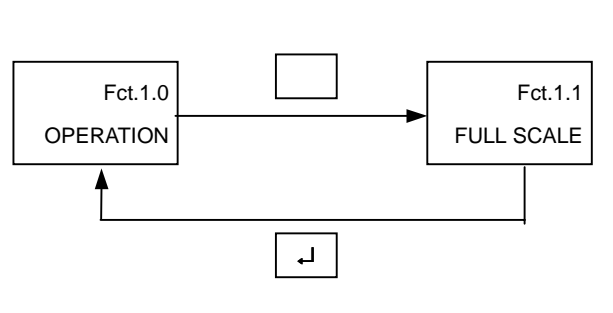

(データ項目の切換えも同様)

3) メニュー/ファンクションの項目を移動する

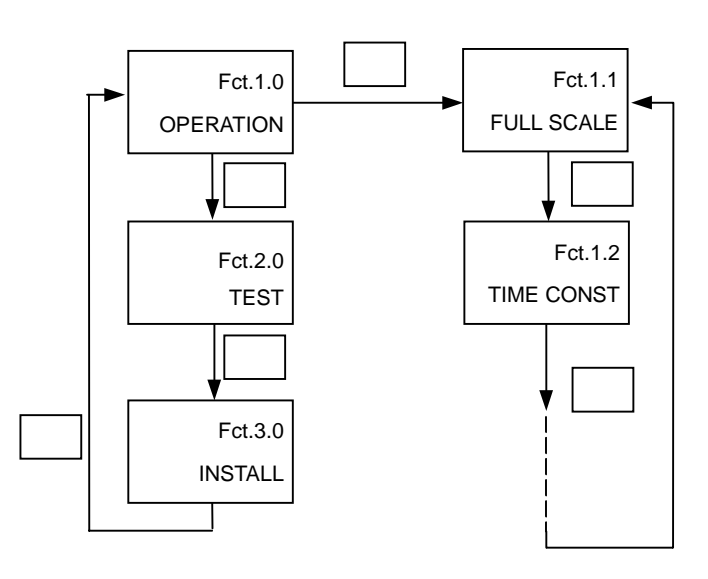

(データ項目も同様)

### ● <u>エラー表示</u>

データ設定時に設定可能範囲外の値を入力すると 次のようなエラーが点滅表示されます。

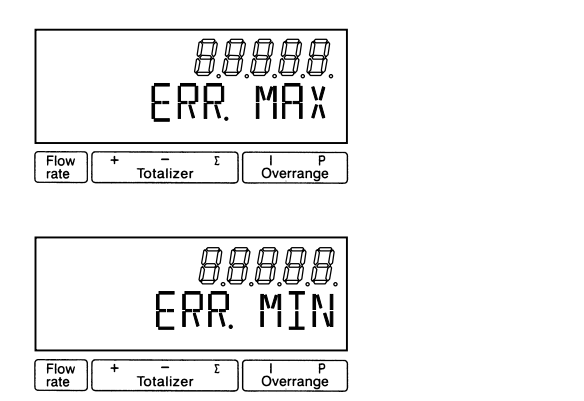

上段の数値は、設定可能な最大値または最小値を 示します。

エラーが表示された場合には、→キイを押してから 正しい値を再設定してください。

具体的なキイ操作、データ設定方法については、 後述のデータ設定例を参照してください。

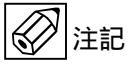

設定モードにてデータ設定を行っている途中で、何も キイ操作をしない状態が3分間以上続くと、自動的に 測定モードに戻ります。 この場合、それまでに行ったデータの変更はすべて無 効になりますのでご注意ください。

[ROM Ver.8.06325.08]

| Fct. | 表示           | 項目        | データ                   | 記事                                |
|------|--------------|-----------|-----------------------|-----------------------------------|
| 1.0  | OPERATION    |           |                       |                                   |
| 1.1  | FULL SCALE   | フルスケール流量  |                       |                                   |
|      |              |           | m3/hr                 | 0.00531 ~ 33929 m <sup>3</sup> /h |
|      |              |           | Liter/Sec             | 0.001427 ~ 9424.7 L/s             |
|      |              |           | (US.Gal/min)          | (0.02335 ~ 149385 US.Gal/min)     |
|      |              |           | ***** / ***           | 任意単位(Fct.3.5)                     |
| 1.2  | TIMECONST.   | 時定数       | ALL                   | 表示およびすべての出力に適用                    |
|      |              |           | ONLY I+S              | 表示、電流および状態出力に適用                   |
|      |              |           | . Sec                 | 0.2~99.9 s                        |
| 1.3  | L. F. CUTOFF | ローカットオフ   | OFF                   |                                   |
|      |              |           |                       | ローカットあり                           |
|      |              |           | PERCENT               | カットイン 01~19%<br>カットアウト 02~20%     |
| 1.4  |              | 表示機能      |                       | 73910910212078                    |
| 1.4  | DISP. FLOW   | 服時流量表示    | NO DISP.              | 表示なし                              |
|      | 5.0          |           | PERCENT               | %                                 |
|      |              |           | BARGRAPH              | バーグラフおよび%                         |
|      |              |           | m3/hr                 | m³/h                              |
|      |              |           | Liter/Sec             | L/s                               |
|      |              |           | (US.Gal/min)          | (US.Gal/min)                      |
|      |              | 建筑达县主二    |                       | 仕恵申1/2(FCt.3.5)<br>建築北動作 まこれ      |
|      | DISP. TOTAL. | <b>惧异</b> |                       | 損昇非期1F・衣示なし                       |
|      |              |           |                       | 損异助11- 祝小なし<br>正方向 <b></b> 積質値    |
|      |              |           | - TOTAL.              | 逆方向積算值                            |
|      |              |           | SUMME                 | 正逆差流量積算値                          |
|      |              |           | +/- TOTAL.            | 正方向および逆方向積算値交互表示                  |
|      |              |           | ALL                   | 正方向、逆方向、正逆差積算交互表示                 |
|      |              | (単位選択)    | m3                    | m <sup>3</sup>                    |
|      |              |           | Liter                 |                                   |
|      |              |           | (US.Gal)              | (US.Gal)<br>任音単位(Ect 2.5)         |
|      |              | (小粉占位罢選切) |                       | 118年112(FCL3.5)<br>  小粉占白動加協      |
|      |              | (小奴黑位直迭扒) | AUTO                  | 小奴点白勤切换                           |
|      |              |           | #.######              |                                   |
|      |              |           | ##.#####              | 小数点任意設定                           |
|      |              |           | #######.#             |                                   |
|      |              |           | ########              |                                   |
|      | DISP. MSG.   | エラー表示     | NO                    | エラー表示なし                           |
|      |              |           | YES                   | エラー表示あり                           |
| 1.5  | CUR.OUTP. I  | 電流出力      |                       |                                   |
|      | FUNCTION I   | 機能選択      | OFF                   | 電流出力なし                            |
|      |              |           | 1 DIR.                | 止万回のみ出刀                           |
|      |              | 電法出力しいぶ   | 2 DIK.                | 上逻则力问面 <u>力</u>                   |
|      | RANGEI       | 电爪山ハレノン   | 4-20 IIIA<br>0-20 m A | DC4-20 mA                         |
|      | I FRROR      | エラー発生時の出力 | 0 mA                  | 0mA にロック                          |
|      |              |           | 3.6 mA                | 3.6mA にロック                        |
|      |              |           | 22 mA                 | 22mA にロック                         |

# 12記

表示される流量・体積単位の内、( )で括ったものは「法定計量単位」以外の単位です。 これらの単位は日本国内では使用しないでください。

| Fct. | 表示              | 項目         | データ            | 記事                 |
|------|-----------------|------------|----------------|--------------------|
| 1.6  | PULSOUTP. P     | パルス出力      |                |                    |
|      | FUNCTION P      | 機能選択       | OFF            | パルス出力なし            |
|      |                 |            | 1 DIR.         | 正方向のみ出力            |
|      |                 |            | 2 DIR.         | 正逆両方向出力            |
|      | SELECT P        | パルスレート設定選択 | 100 Hz         | 100Hz/フルスケール       |
|      |                 |            | 1000 Hz        | 1000Hz/フルスケール      |
|      |                 |            | PULSE/VOL.     | 単位容積パルスで設定         |
|      |                 |            | PULSE/TIME     | 単位時間パルスで設定         |
|      | PULSEWIDTH      | パルス幅       | 50 mSec        | 50ms               |
|      |                 |            | 100 mSec       | 100ms              |
|      | (PULSE/VOL. または |            | 200 mSec       | 200ms              |
|      | PULSE/TIME を選択  |            | 500 mSec       | 500ms              |
|      | 時のみ表示)          |            | 1 Sec          | 1s                 |
|      | VALUE P         | パルスレート     |                |                    |
|      |                 | (単位容積パルス)  | PulS/m3        | パルス/m <sup>3</sup> |
|      |                 |            | PulS/Liter     | パルス/L              |
|      |                 |            | PulS/US.Gal    | パルス/US.Gal         |
|      |                 |            | PulS/* * * * * | パルス/任意単位 (Fct.3.5) |
|      | VALUE P         | パルスレート     |                |                    |
|      |                 | (単位時間パルス)  | PulSe/Sec      | パルス/s              |
|      |                 |            | PulSe/min      | パルス/min            |
|      |                 |            | PulSe/hr       | パルス/h              |
|      |                 |            | PulSe/* * *    | パルス/任意単位 (Fct.3.5) |
| 1.7  | IND. OUTP. S    | 状態出力       | OFF            | 状態出力なし             |
|      |                 |            | ON             | 電源 ON/OFF          |
|      |                 |            | F/R INDIC.     | 流れ方向判別             |
|      |                 |            | TRIP. POINT    | 流量警報               |
|      |                 |            | ALL ERROR      | エラー発生(全エラー)        |
|      |                 |            | FATAL. ERROR   | データ消失エラー発生         |

| Fct. | 表 示         | 項目        | データ        | 記事     |
|------|-------------|-----------|------------|--------|
| 2.0  | TEST        |           |            |        |
| 2.1  | TEST Q      | 流量出力テスト   | SURE NO    | テストしない |
|      |             |           | SURE YES   | テスト開始  |
|      |             |           | - 110 PCT. | - 110% |
|      |             |           | - 100 PCT. | - 100% |
|      |             |           | - 50 PCT.  | - 50%  |
|      |             |           | - 10 PCT.  | - 10%  |
|      |             |           | 0 PCT.     | 0%     |
|      |             |           | + 10 PCT.  | + 10%  |
|      |             |           | + 50 PCT.  | + 50%  |
|      |             |           | + 100 PCT. | + 100% |
|      |             |           | + 110 PCT. | + 110% |
| 2.2  | HARDW.INFO  | ハードウェア情報  |            |        |
|      | MODUL ADW   | ADC モジュール | 3.XXXXX.XX |        |
|      |             |           | YYYYYYYYY  |        |
|      | MODUL IO    | 1/0 モジュール | 3.XXXXX.XX |        |
|      |             |           | YYYYYYYYY  |        |
|      | MODUL DISP. | ディスプレイ    | 8.XXXXX.XX |        |
|      |             | モジュール     | YYYYYYYYY  |        |

| Fct. | 表示                                | 項目                        | データ                                                | 記事                                                                                                    |
|------|-----------------------------------|---------------------------|----------------------------------------------------|----------------------------------------------------------------------------------------------------|
| 3.0  | INSTALL.                          |                           |                                                    | ·                                                                                                    |
| 3.1  | LANGUAGE                          | 表示言語                      | GB/USA<br>D<br>F                                   | 英語<br>ドイツ語<br>フランス語                                                                                     |
| 3.2  | FLOW METER                        | 検出器データ                    |                                                    |                                                                                                    |
|      | DIAMETER                          | 公称口径                      | mm inch                                            | 2.5 ~ 1000 mm<br>0.1 ~ 40 inch (1/10 ~ 40 inch)                                                         |
|      | FULL SCALE                        | フルスケール流量<br>(Fct.1.1 と連動) | m3/hr<br>Liter/Sec<br>(US.Gal/min)<br>****** / *** | 0.00531~33928 m <sup>3</sup> /h<br>0.001475~9424.7 L/s<br>(0.02335~149385 US.Gal/min)<br>任意単位 (Fct.3.5) |
|      | GKL VALUE                         | 検出器定数(GKL)                |                                                    | 1.0000 ~ 9.9999                                                                                         |
|      | FIELD FREQ.                       | 励磁周波数<br>                 | 1/6<br>1/18                                        | 電源周波数の 1/6<br>電源周波数の 1/18                                                                               |
|      | LINE FREQ.<br>(DC24V 電源形のみ<br>表示) | 電源周波数                     | 50 Hz<br>60 Hz                                     | 50 Hz<br>60 Hz                                                                                          |
|      | FLOW DIR.                         | 流れ方向                      | + DIR.<br>- DIR.                                   | 正方向<br>逆方向                                                                                              |
| 3.3  | ZERO SET                          | ゼロ調整                      | CALIB. NO<br>CALIB. YES                            | ゼロ調整しない<br>ゼロ調整する<br>」キーを押す                                                                             |
|      |                                   | ゼロ調整データ更新                 | STORE NO<br>STORE YES                              | (ビロ調整中)<br>更新しない<br>更新する                                                                                |
| 3.4  | ENTRY CODE                        | エントリーコード                  | NO<br>YES                                          | エントリーコードなし<br>・設定モード切換時<br>キイを1回押す<br>エントリーコードあり<br>・設定モード切換時                                           |
|      |                                   |                           |                                                    | 나 나 나<br>노+ / 左 畑 ナ                                                                                     |
| 3.5  | USER UNIT                         | 任音単位作成                    |                                                    | <u> </u>                                                                                                |
|      | TEXT VOL.                         | 量単位                       |                                                    | 最大 5文字<br>・A,B,C,,Z<br>・a,b,c,,z<br>・0,1,2,,9,<br>・ブランク                                                 |
|      | FACT. VOL.                        | 量ファクター                    | . E±                                               | 1.00000E-9~9.99999E+9<br>・1m <sup>3</sup> 当たりの量を設定<br>m <sup>3</sup> :1.00000E+0<br>L:1.00000E+3        |
|      | TEXT TIME                         | 時間単位                      |                                                    | 最大 3 文字<br>・ A,B,C,,Z<br>・ a,b,C,,Z<br>・ 0,1,2,,9,<br>・ プランク                                            |
|      | FACT.TIME                         | 時間ファクター                   | . E±                                               | 1.00000E-9~9.99999E+9<br>• 秒単位で設定<br>s :1.00000E+0<br>min :6.00000E+1<br>h :3.60000E+3                  |

### 5.2 設定例

ここでは代表的な設定項目について、設定例を示し てデータの設定方法を説明します。他の項目の設定 を行う場合は類似の設定例を参照してください。

- 注)表示項目の中の<u>アンダーライン</u>は数値・文字の 点滅を表します。
- 5.2.1 流量レンジの設定

フルスケール流量値および単位を Fct.1.1 に設定します。

ここでは 15m<sup>3</sup>/h から 20m<sup>3</sup>/h に設定変更する場合を示 します。

| 操作             | 表示                |
|----------------|-------------------|
| 測定値表示          |                   |
|                | m3/hr             |
| キイを押す。         | Fct. <u>1</u> .0  |
|                | <u>OPERATION</u>  |
| キイを押す。         | Fct.1. <u>1</u>   |
|                | <u>FULL SCALE</u> |
| キイを押す。         | 15.000            |
| (前データ表示)       | <u>m3/hr</u>      |
| キイを押す。         | <u>1</u> 5.000    |
|                | m3/hr             |
| キイを押す。         | <u>2</u> 5.000    |
|                | m3/hr             |
| キイを押す。         | 2 <u>5</u> .000   |
|                | m3/hr             |
| キイを 5 回押す。     | 2 <u>0</u> .000   |
| ( キイを5回押しても同じ) | m3/hr             |
| ↓キイを3回押す。      |                   |
|                | <u>STORE YES</u>  |
| ↓キイを押す。        |                   |
| (測定値表示に戻る)     | m3/hr             |

# 5.2.2 検出器の口径および検出器定数(GKL)の 設定

組合わせる検出器の口径および検出器定数(GKL) を Fct.3.2 に設定します。ここでは口径を 40mm から 50mm に、検出器定数(GKL)を 5.000 から 5.008 に設 定変更する場合を示します。

| 操作              | 表示                   |
|-----------------|----------------------|
| 測定値表示           |                      |
|                 | m3/hr                |
| キイを押す。          | Fct. <u>1</u> .0     |
|                 | <u>OPERATION</u>     |
| キイを2回押す。        | Fct. <u>3</u> .0     |
|                 | INSTALL.             |
| キイを押す。          | Fct.3. <u>1</u>      |
|                 | <u>LANGUAGE</u>      |
| キイを押す。          | Fct.3. <u>2</u>      |
| (キイを4回押しても同じ)   | <u>FLOW METER</u>    |
| キイを押す。          |                      |
|                 | DIAMETER             |
| キイを押す。          | <u>40</u> <u>1.5</u> |
| (前データを表示)       | mm inch              |
| キイを押す。          | <u>50 2</u>          |
|                 | mm inch              |
| <b>↓</b> キイを押す。 |                      |
|                 | FULL SCALE           |
| キイを押す。          | 20.000               |
|                 | <u>m3/hr</u>         |
| <b>↓</b> キイを押す。 |                      |
|                 | GKL VALUE            |
| キイを押す。          | <u>5</u> .0000       |
| (前データ表示)        |                      |
| キイを3回押す。        | 5.00 <u>0</u> 0      |
|                 |                      |
| キイを2回押す。        | 5.00 <u>8</u> 0      |
|                 |                      |
| <b>↓</b> キイを押す。 |                      |
|                 | FIELD FREQ.          |
| キイを押す。          |                      |
|                 | <u>1/6</u>           |
| <b>↓</b> キイを押す。 |                      |
|                 | FLOW DIR.            |
| キイを押す。          |                      |
|                 | <u>+DIR.</u>         |
| <b>↓</b> キイを押す。 | Fct.3. <u>2</u>      |
|                 | <u>FLOW METER</u>    |
| ↓キイを2回押す。       |                      |
|                 | <u>STORE YES</u>     |
| <b>↓</b> キイを押す。 |                      |
| (測定値表示に戻る)      | m3/hr                |

検出器の標準流れ方向<sup>\*</sup>と逆方向の流れを正方向とする場合には Fct.3.2 FLOW DIR.を設定変更します。

例えば、流れ方向と逆向きに取り付けてしまった場 合、検出器を取付変更せずに流れ方向を変えること ができます。

\* 標準の流れ方向は、検出器の配線接続口側が上流 側になります。

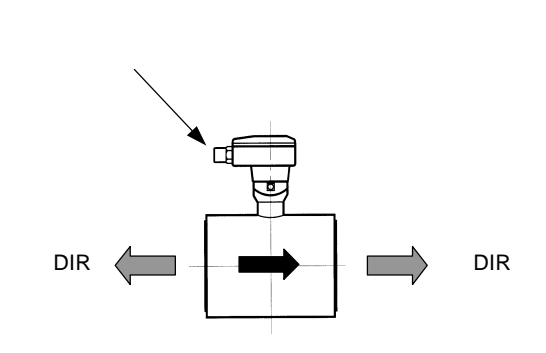

図 5.1

+ DIR(標準の流れ方向)から - DIR に設定変更する 場合を示します。

| 操作             | 表示                |
|----------------|-------------------|
| 測定值表示          |                   |
|                | m3/hr             |
| キイを押す。         | Fct. <u>1</u> .0  |
|                | <u>OPERATION</u>  |
| キイを 2 回押す。     | Fct. <u>3</u> .0  |
|                | <u>INSTALL</u>    |
| キイを押す。         | Fct.3. <u>1</u>   |
|                | <u>LANGUAGE</u>   |
| キイを押す。         | Fct.3. <u>2</u>   |
| ( キイを4回押しても同じ) | <u>FLOW METER</u> |
| キイを押す。         | DIAMETER          |
|                | 50 2              |
|                | mm inch           |
| <br>」キイを押す。    |                   |
|                | FULL SCALE        |
| キイを押す。         | 20.000            |
|                | <u>m3/hr</u>      |
| ↓キイを押す。        |                   |
|                | GKL VALUE         |
| キイを押す。         | <u>5</u> .0000    |
|                |                   |
| ↓キイを押す。        |                   |
|                | FIELD FREQ.       |
| キイを押す。<br>     | 1/6               |
| はイを囲す          | <u></u>           |
|                | FLOW DIR          |
|                |                   |
| (前データ表示)       | + DIR             |
| キイを押す。         |                   |
|                | - DIR             |
| ↓キイを3回押す。      |                   |
|                | STORE YES         |
| ↓キイを押す。        |                   |
| (測定値表示に戻る)     | m3/hr             |

# 5.2.4 表示内容の設定

表示器の表示内容は、特にご指定のない限り瞬時流 量表示(m<sup>3</sup>/h 等の実流量単位)に設定されています。 表示内容を変更する場合は、以下の設定例を参照し てください。

1)積算流量値(正方向)のみを表示させる場合 Fct.1.4 DISPLAY にて DISP. FLOW : NO DISP. DISP. TOTAL. : +TOTAL. に設定します。

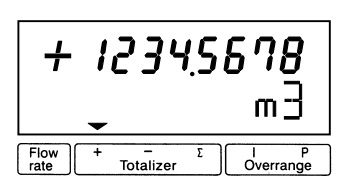

| 操作                                            | 表示                        |
|-----------------------------------------------|---------------------------|
| 測定值表示                                         |                           |
|                                               | m3/hr                     |
| キイを押す。                                        | Fct. <u>1</u> .0          |
|                                               | <u>OPERATION</u>          |
| キイを押す。                                        | Fct.1. <u>1</u>           |
|                                               | <u>FULL_SCALE</u>         |
| キイを3回押す。                                      | Fct.1. <u>4</u>           |
|                                               | <u>DISPLAY</u>            |
| キイを押す。                                        |                           |
|                                               | DISP.FLOW                 |
| キイを押す。                                        | - //                      |
| <ul> <li>(前データ表示)</li> <li>たくたく口畑古</li> </ul> | <u>m3/hr</u>              |
| キ1を4回押9。<br>( キイを拥す回数け前データに                   |                           |
| より異なります)                                      | <u>NO DISP.</u>           |
| ↓キイを押す。                                       |                           |
|                                               | DISP. TOTAL.              |
| キイを押す。                                        |                           |
|                                               | <u> 0FF</u>               |
| キイを 2 回押す。                                    |                           |
| (正方向積算表示)                                     | <u>+ TOTAL.</u>           |
| ↓キイを押す。                                       | Auto                      |
|                                               | <u>m3</u>                 |
| キイを押し、表示させる単位を選                               | <u>m3</u>                 |
| 択する。                                          | <u>Liter</u>              |
|                                               | <u>US.Gal</u>             |
|                                               | (任意単位) <u>* * * * * *</u> |
| モ1を押す。                                        | Auto                      |
|                                               | ( <i>m3</i> )             |
|                                               | (続く)                      |

| 操作               | 表示               |
|------------------|------------------|
| キイを押し、表示桁(小数点位置) |                  |
| を選択する。           |                  |
| ● 小数点自動切換        | Auto             |
| ● 小数点固定          | #.######         |
|                  | ##.#####         |
|                  | :                |
|                  | ########         |
| ↓キイを押す。          |                  |
|                  | DISP.MSG.        |
| キイを押す。           | <u>NO</u>        |
| キイを押し、エラー表示を選択す  |                  |
| వ                |                  |
| エラー表示なし          | <u>NO</u>        |
| エラー表示あり          | <u>YES</u>       |
| <b>↓</b> キイを押す。  | Fct.1. <u>4</u>  |
|                  | <u>DISPLAY</u>   |
| ↓キイを 2 回押す       |                  |
|                  | <u>STORE YES</u> |
| ↓キイを押す。          | + 1234.5678      |
| (積算値表示)          | m3               |

2)瞬時流量と積算流量値(正方向)の両方を表示さ せる場合

> Fct.1.4 DISPLAY にて DISP. FLOW :(流量単位) DISP. TOTAL. : + TOTAL. に設定します。

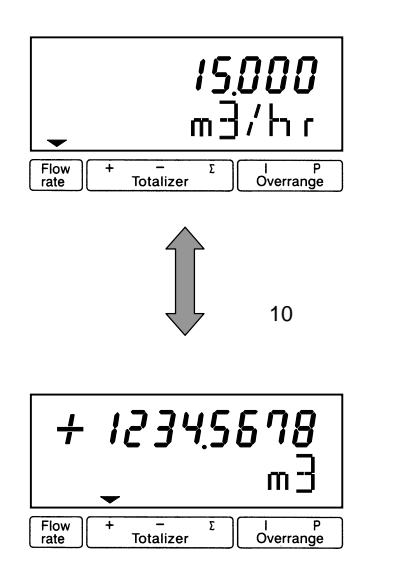

| 操作                                         | 表示                                     |
|--------------------------------------------|----------------------------------------|
| 測定値表示                                      |                                        |
|                                            | m3/hr                                  |
| キイを押す。                                     | Fct. <u>1</u> .0                       |
|                                            | <u>OPERATION</u>                       |
| キイを押す。                                     | Fct.1. <u>1</u>                        |
|                                            | <u>FULL SCALE</u>                      |
| キイを3回押す。                                   | Fct.1. <u>4</u>                        |
|                                            | <u>DISPLAY</u>                         |
| キイを押す。                                     |                                        |
|                                            | DISP.FLOW                              |
| キイを押す。                                     |                                        |
| (前データ表示)<br>                               | * * * *                                |
| m³/h                                       | m3/hr                                  |
| Liter/sec                                  | Liter/Sec                              |
| US.Gal/min                                 | US.Gal/min                             |
| 任意単位表示(Fct.3.05)                           | ****/***                               |
|                                            | NO DISP                                |
| % 表示                                       | DEDCENT                                |
|                                            | PERCENT                                |
| ハークラフおよび%表示                                | BARGRAPH                               |
| キイを押し、上記のいずれかを選<br>世まる                     |                                        |
| 17.9 S                                     | (m3/hr)                                |
| ↓キイを押す。                                    |                                        |
| ニーニー キイを畑す                                 | DISP. IUTAL.                           |
|                                            | <u>0FF</u>                             |
| キイを 2 回押す。                                 |                                        |
| (正方向積算表示)                                  | <u>+ TOTAL .</u>                       |
| ↓キイを押す。                                    | Auto                                   |
|                                            | <u>m3</u>                              |
| キイを押し、表示させる単位を選                            | <u>m3</u>                              |
| 択する。                                       | <u>Liter</u>                           |
|                                            | <u>US.Gal</u>                          |
|                                            | (任意単位) <u>*****</u>                    |
| キイを押す。                                     | <u>Auto</u>                            |
|                                            | (m3)                                   |
| キイを押し、表示桁(小数点位置)                           |                                        |
| (で)送扒りる。<br>                               | A 4                                    |
| <ul> <li>小数点目勤切換</li> <li>小数占田完</li> </ul> | AUTO                                   |
| 3.四次で -                                    | #.#########<br>##                      |
|                                            | <i>##.#####</i><br>:                   |
|                                            | ########                               |
| →キイを押す。                                    | ###################################### |
|                                            | DISP MSG                               |
| L                                          |                                        |

| 操作              | 表示               |
|-----------------|------------------|
| キイを押す。          | <u>NO</u>        |
| キイを押し、エラー表示を選択す |                  |
| る。              |                  |
| エラー表示なし         | <u>N0</u>        |
| エラー表示あり         | <u>YES</u>       |
| <b>↓</b> キイを押す。 | Fct.1. <u>4</u>  |
|                 | DISPLAY          |
| ↓キイを2回押す。       |                  |
|                 | <u>STORE YES</u> |
| <b>↓</b> キイを押す。 | + 1234.5678      |
| (瞬時流量 / 積算値の    | m3               |
| 自動切換表示)         |                  |

### 5.2.5 時定数の設定

Fct.1.2 に出力時定数を設定することにより、電流、 パルス、状態出力の応答特性を定めることができま す。

速応性を要求するときは小さい値(最小0.2秒) ハンチングを抑えたい時には大きい値(最大99.9秒) に設定します。なお、この設定に対応して瞬時流量 表示の応答性も変化します。

ここでは、時定数を4秒から10秒に変更する設定例 を示します。

| 操作         | 表示                |
|------------|-------------------|
| 測定値表示      |                   |
|            | m3/hr             |
| キイを2回押す。   | Fct.1. <u>1</u>   |
|            | <u>FULL SCALE</u> |
| キイを押す。     | Fct.1. <u>2</u>   |
|            | <u>TIMECONST.</u> |
| キイを押す。 *1  |                   |
|            | <u>ONLY 1+S</u>   |
| ↓キイを押す。    | <u>0</u> 4.0      |
|            | Sec               |
| キイを押す。     | <u>1</u> 4.0      |
|            | Sec               |
| キイを押す。     | 1 <u>4</u> .0     |
|            | Sec               |
| キイを6回押す。   | 1 <u>0</u> .0     |
|            | Sec               |
| ↓キイを3回押す。  |                   |
|            | <u>STORE YES</u>  |
| ↓キイを押す。    |                   |
| (測定値表示に戻る) | m3/hr             |

\*1 各出力・表示に対する時定数の有効、無効は 下表のようになります。( : 有効、×: 無効)

| データ        | 電流出力 | パルス出力 | 状態出力 | 表示 |
|------------|------|-------|------|----|
| ONLY I + S |      | ×     |      |    |
| ALL        |      |       |      |    |

Fct.1.6 でパルス出力の設定を行います。 パルスレートは、

- ・100Hz または 1000Hz / フルスケール
- ・単位時間あたりのパルス数(PULSE/TIME)
- ・単位容積当たりのパルス数(PULSE/VOL.)
- のいずれかで設定します。
- 1)100Hz または 1000Hz / フルスケールに設定する 場合

フルスケール時に 100Hz または 1000Hz となるパルス レートで出力されます。

ここでは、1000Hz/フルスケールに設定する例を示します。

| 操作                 | 表示                 |
|--------------------|--------------------|
| 測定値表示              |                    |
|                    | m3/hr              |
| キイを 2 回押す。         | Fct.1. <u>1</u>    |
|                    | <u>FULL SCALE</u>  |
| キイを5回押す。           | Fct.1. <u>6</u>    |
|                    | <u>PULSOUTP. P</u> |
| キイを押す。             |                    |
|                    | FUNCTION. P        |
| キイを押す。             |                    |
| (正方向のみ出力)          | <u>1 DIR.</u>      |
| ↓キイを押す。            |                    |
|                    | SELECT P           |
| キイを押す。             |                    |
| (前データ表示)           | PULSE/VOL.         |
| キイを押し、1000Hz を表示させ |                    |
| <b>న</b> .         | <u>1000 Hz</u>     |
| ↓キイを押す。            | Fct.1. <u>6</u>    |
|                    | <u>PULSOUTP. P</u> |
| ↓キイを2回押す。          |                    |
|                    | <u>STORE YES</u>   |
|                    |                    |
| (測定値表示に戻る)         | m3/hr              |

2)単位時間当たりのパルスで設定する場合

フルスケール時の出力パルス数を、-----パルス/h、 -----パルス/min など単位時間当たりのパルス数で設 定します。

・設定可能範囲

| 0.006~10 パルス/s (=Hz) |  |
|----------------------|--|
| 0.34~600 パルス/min     |  |
| 20~36000 パルス/h       |  |

ここでは、単位容積当たりのパルス設定から単位時 間当りのパルス(200 パルス/h)に設定変更する例を示 します。

| 操作                  | 表示                 |
|---------------------|--------------------|
| 測定値表示               |                    |
|                     | m3/hr              |
| キイを 2 回押す。          | Fct.1. <u>1</u>    |
|                     | <u>FULL_SCALE</u>  |
| キイを 5 回押す。          | Fct.1. <u>6</u>    |
|                     | <u>PULSOUTP. P</u> |
| キイを押す。              |                    |
|                     | FUNCTION. P        |
| キイを押す。              | (                  |
| (正方向のみ出力)           | <u>1 DIR.</u>      |
| ↓キイを押す。             | SELECT D           |
| <br>ナノを把す           | JELEUT P           |
| +1 を押9。<br>(前データまテ) | PULSE/VOL          |
| (前)ーラ衣示)            | FULSE/VUL.         |
| T 1 2 IF 9 。        | PULSE/TIME         |
| <br>」キイを押す。         |                    |
|                     | PULSE WIDTH        |
| キイを押す。              |                    |
| (パルス幅の前データが表示され     | * * * *            |
| る)                  |                    |
|                     | 50 mSec            |
|                     | 100 mSec           |
|                     | 200 mSec           |
|                     | 500 mSec           |
|                     | 1 Sec              |
| キイを押し、上記のいすれかを選     |                    |
| がりる                 |                    |
| ┛+1 を押9。<br>        | VALUE P            |
| キイを押す。              | 01.000             |
| (前データ表示)            | PulSe/Sec          |

(続く)

| 操作              | 表示                 |
|-----------------|--------------------|
| キイを 2 回押す。      | 03600              |
|                 | <u>PulSe/hr</u>    |
| キイを2回押す。        | 0 <u>3</u> 600     |
|                 | PulSe/hr           |
| キイを7回押す。        | 0 <u>0</u> 600     |
|                 | PulSe/hr           |
| キイを押す。          | 00 <u>6</u> 00     |
|                 | PulSe/hr           |
| キイを6回押す。        | 00 <u>2</u> 00     |
| (200 パルス/h に設定) | PulSe/hr           |
| ↓キイを押す。         | Fct.1. <u>6</u>    |
|                 | <u>PULSOUTP. P</u> |
| ↓キイを2回押す。       |                    |
|                 | <u>STORE YES</u>   |
| ↓キイを押す。         |                    |
| (測定値表示)         | m3/hr              |

3)単位容積当たりのパルスで設定する場合

出力パルス数を、-----パルス/m<sup>3</sup>、-----パルス/L など単位容積当たりのパルス数で設定します。

・設定可能範囲

フルスケール時の出力パルス数に換算した値が以 下の範囲に入るように単位容積パルス数を設定し てください。

| 0.006~10 パルス/s (=Hz) |  |
|----------------------|--|
| 0.34~600 パルス/min     |  |
| 20~36000 パルス/h       |  |

| $\bigcirc$ | 注記 |
|------------|----|
|------------|----|

| ここでの設定は、                        |
|---------------------------------|
| ・パルス / m3                       |
| ・パルス / L                        |
| など、 <u>単位容積当たりのパルス数</u> を設定します。 |
| 1 パルス =m3、L など単位パルス当たり          |
| の容積設定とは逆になりますのでご注意ください。         |

ここでは、単位時間当たりのパルス設定から、 0.1 パルス / L (=10L / 1 パルス)に変更する例を示 します。

| 操作                  | 表示                |
|---------------------|-------------------|
| 測定值表示               |                   |
|                     | m3/hr             |
| キイを 2 回押す。          | Fct.1. <u>1</u>   |
|                     | <u>FULL SCALE</u> |
| キイを5回押す。            | Fct.1. <u>6</u>   |
|                     | <u>PULSOUTP.P</u> |
| キイを押す。              |                   |
|                     | FUNCTTION P       |
| キイを押す。              |                   |
|                     | <u>1 DIR.</u>     |
| ↓キイを押す。             |                   |
|                     | SELECT P          |
| キイを押す。              |                   |
|                     | <u>PULSE/TIME</u> |
| キイを押し、PULSE/VOL.を表示 |                   |
| させる。                | <u>PULSE/VOL.</u> |
| ↓キイを押す。             |                   |
|                     | PULSE WIDTH       |
|                     | (続く)              |

| 操作              | 表示                 |
|-----------------|--------------------|
| キイを押す。          |                    |
| (パルス幅の前データが表示され | * * * *            |
| る)              |                    |
|                 | 50 mSec            |
|                 | 100 mSec           |
|                 | 200 mSec           |
|                 | 500 mSec           |
|                 | 1 Sec              |
| キイを押し、上記のいずれかを選 |                    |
| 択する             |                    |
| <b>↓</b> キイを押す。 |                    |
|                 | VALUE P            |
| キイを押す。(前データ表示)  | 0001.0             |
|                 | <u>Pulse/m3</u>    |
| キイを押す。          | 0.0010             |
|                 | <u>Pulse/Liter</u> |
| キイを 2 回押す。      | 0. <u>0</u> 010    |
|                 | <u>Pulse/Liter</u> |
| キイを押す。          | 0. <u>1</u> 010    |
|                 | Pulse/Liter        |
| キイを 2 回押す。      | 0.10 <u>1</u> 0    |
|                 | Pulse/Liter        |
| キイを押す。          | 0.10 <u>0</u> 0    |
|                 | <u>Pulse/Liter</u> |
| ↓キイを押す。         | Fct.1. <u>6</u>    |
|                 | <u>PULSOUTP. P</u> |
| ↓キイを2回押す。       |                    |
|                 | <u>STORE YES</u>   |
| ↓キイを押す。         |                    |
| (測定値表示)         | m3/hr              |

5.2.7 ローカットオフの設定

Fct.1.3 でローカットオフの設定を行います。

ローカットオフは電流出力、パルス出力および積算 表示に有効です。

<u> 瞬時流量表示はローカットされません。</u>

ローカットオフ機能は下図のようにヒステリシス特 性を持たせてあり、カットインポイント X、カットア ウトポイント Y は各々設定できます。

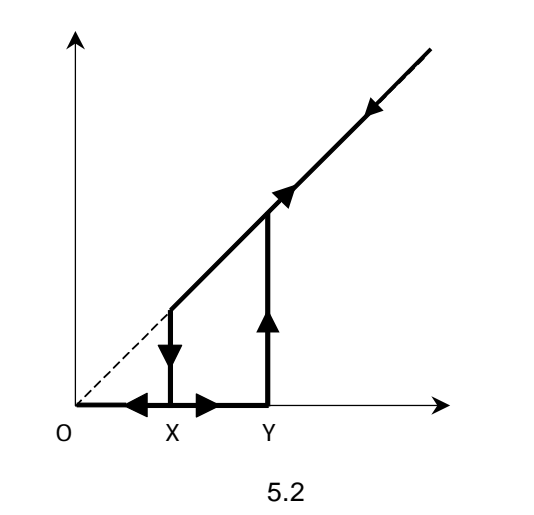

・設定範囲 X 1~19%/フルスケール Y 2~20%/フルスケール ただし、X < Y

2 注記

流量ゼロの状態が長期間続いたり流体の微妙な 移動などによりゼロ点が完全に安定していない 場合、ローカットオフ値の設定が低いと、瞬時 流量表示が出ていないにも関わらず積算表示が カウントされる場合があります。 これは、パルス状の変動成分が積算されてしま うためです。 これを防ぐには以下の設定を行ってください。 1) ローカットオフ値を大きくする。

2) 時定数をパルス出力/積算表示にも有効にす る。(Fct.1.02 TIME CONST. "ALL")

ここでは、ローカットなしの設定からX:5%、Y: 5.2.8 状態出力(流量警報等)の設定 6%に設定変更する例を示します。

| 操作         | 表示                |
|------------|-------------------|
| 測定値表示      |                   |
|            | m3/hr             |
| キイを押す。     | Fct. <u>1</u> .0  |
|            | <u>OPERATION</u>  |
| キイを押す。     | Fct.1. <u>1</u>   |
|            | <u>FULL SCALE</u> |
| キイを 2 回押す。 | Fct.1. <u>3</u>   |
|            | <u>L.F.CUTOFF</u> |
| キイを押す。     |                   |
| (前データ表示)   | <u> 0FF</u>       |
| キイを押す。     | 01-02             |
| (前データ表示)   | <u>PERCENT</u>    |
| キイを押す。     | <u>0</u> 1-02     |
|            | PERCENT           |
| キイを押す。     | 0 <u>1</u> -02    |
|            | PERCENT           |
| キイを4回押す。   | 0 <u>5</u> -02    |
| (X:5%に設定)  | PERCENT           |
| キイを 2 回押す。 | 05-0 <u>2</u>     |
|            | PERCENT           |
| キイを4回押す。   | 05-0 <u>6</u>     |
| (X:6%に設定)  | PERCENT           |
| ↓キイを押す。    | Fct.1. <u>3</u>   |
|            | <u>L.F.CUTOFF</u> |
| ↓キイを2回押す。  |                   |
|            | <u>STORE YES</u>  |
| ↓キイを押す。    |                   |
| (測定値表示)    | m3/hr             |

状態出力は端子S/P に出力されます。 Fct.1.7 IND.OUTP.S により、状態出力には以下のい ずれかを選択して出力させることができます。

- 1)状態出力なし〔標準設定〕
- 2) 電源 ON
- 3)流れ方向判別
- 4)流量警報
  - 〔設定範囲:フルスケールの2~115%〕
- 5)エラー(全エラー)
- 6) エラー (データ消失のみ)

各選択内容による設定データおよび出力の状態は次 のようになります。

| 内 容 設定データ | 회승 중 성      | 出力(オープンコレクタ) |       |
|-----------|-------------|--------------|-------|
|           | オープン(開)     | クローズ(閉)      |       |
| 状態出力なし    | OFF         | 状態出力機能なし     |       |
| 電源 ON     | ON          | 電源 OFF       | 電源 ON |
| 流れ方向判別    | F/R INDIC.  | 正方向          | 逆方向   |
| 流量警報      | TRIP. POINT | 警報点以下        | 警報点以上 |
| 全エラー      | ALL ERROR   | エラー          | 正常    |
| データ消失     | FATAL.ERROR | エラー          | 正常    |

以下に状態出力として流量警報信号を出力させる場 合の設定方法を示します。

| 操作                                                          | 表示                                                           |
|-------------------------------------------------------------|--------------------------------------------------------------|
| 測定値表示                                                       |                                                              |
|                                                             | m3/hr                                                        |
| キイを2回押す。                                                    | Fct.1. <u>1</u>                                              |
|                                                             | <u>FULL SCALE</u>                                            |
| キイを6回押す。                                                    | Fct.1. <u>7</u>                                              |
|                                                             | <u>IND.OUTP.S</u>                                            |
| キイを押す。(前データ表示)                                              |                                                              |
|                                                             | <u> 0FF</u>                                                  |
| キイを押し、TRIP.POINT に設定                                        |                                                              |
| する。                                                         | <u>TRIP. POINT</u>                                           |
| ↓キイを押す。                                                     | <u>0</u> 20                                                  |
|                                                             |                                                              |
| (前データ表示)                                                    | PERCENT                                                      |
| (前データ表示)<br>キイと キイを使って警報点(フ                                 | PERCENT<br>(例)                                               |
| (前データ表示)<br>キイと キイを使って警報点(フ<br>ルスケールの%)を設定する。*              | <i>PERCENT</i><br>(例)<br><i>05<u>0</u></i>                   |
| (前データ表示)<br>キイと キイを使って警報点(フ<br>ルスケールの%)を設定する。*              | <i>PERCENT</i><br>(例)<br>05 <u>0</u><br>PERCENT              |
| (前データ表示)<br>キイと キイを使って警報点(フ<br>ルスケールの%)を設定する。*<br>→キイを3回押す。 | <i>PERCENT</i><br>(例)<br><i>05<u>0</u><br/>PERCENT</i>       |
| (前データ表示)<br>キイと キイを使って警報点(フ<br>ルスケールの%)を設定する。*<br>→キイを3回押す。 | PERCENT<br>(例)<br>05 <u>0</u><br>PERCENT<br><u>STORE YES</u> |
| (前データ表示)<br>キイと キイを使って警報点(フ<br>ルスケールの%)を設定する。*<br>→キイを3回押す。 | PERCENT<br>(例)<br>05 <u>0</u><br>PERCENT<br><u>STORE YES</u> |

本器にはあらかじめ以下の流量表示単位が設定され ています。

瞬時流量: m<sup>3</sup>/h L/s {US.Gal/min} ※ 積算流量: m<sup>3</sup>

L

{US.Gal} 💥

<u>{</u>}の単位は法定計量単位外のため、日本国内での 取引等には使用しないでください。

これら以外の単位を表示させる場合には、 Fct.3.5 USER UNIT に任意の単位を設定します。

| Fct.3.5    | 内容        | 記事             |
|------------|-----------|----------------|
| TEXT VOL.  | 量単位       | 最大5文字          |
|            | L. 量ファクター | 1.00000E - 9   |
| FACT.VOL.  |           | ~ 9.99999E + 9 |
| TEXT TIME  | 時間単位      | 最大3文字          |
|            | 吐眼フラクク    | 1.00000E - 9   |
| FACT. HIVE | 时间ノアクター   | ~ 9.99999E + 9 |

● 使用可能文字(量単位、時間単位)

- ・アルファベット大文字:A,B,C,...,Z
- ・アルファベット小文字:a,b,c,...,w
- ・数字:0,1,2,...,9
- ・ブランク(空白)
  - ( F,G,S,X,Y,Z は大文字のみ)
- 量ファクター(FACT.VOL.)

容積単位の 1m<sup>3</sup> あたりの量を設定します。

| 容積単位           | TEXT VOL. | FACT.VOL. | 設定データ         |
|----------------|-----------|-----------|---------------|
| m <sup>3</sup> | m3        | 1         | 1.00000 E + 0 |
| L              | L         | 1000      | 1.00000 E + 3 |
| dL             | dL        | 10000     | 1.00000 E + 4 |
| cL             | cL        | 100000    | 1.00000 E + 5 |
| mL             | mL        | 1000000   | 1.00000 E + 6 |

●時間ファクター(FACT.TIME)
 時間単位を sec (秒) で設定します。

| 時間単位 | TEXT TIME | FACT.TIME | 設定データ         |
|------|-----------|-----------|---------------|
| S    | S         | 1         | 1.00000 E + 0 |
| min  | min       | 60        | 6.00000 E + 1 |
| h    | h         | 3600      | 3.60000 E + 3 |

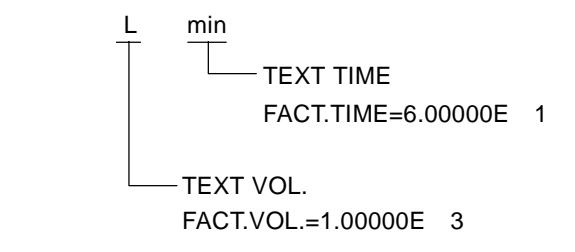

以下に流量単位として "L/min"を設定する例を示します。

| 操作                  | 表示                   |
|---------------------|----------------------|
| 測定値表示               |                      |
|                     | m3/hr                |
| キイを押す。              | Fct. <u>1</u> .0     |
|                     | <u>OPERATION</u>     |
| キイを 2 回押す。          | Fct. <u>3</u> .0     |
|                     | INSTALL.             |
| キイを押す。              | Fct.3. <u>1</u>      |
|                     | <u>LANGUAG</u> E     |
| キイを 4 回押す。          | Fct.3. <u>5</u>      |
|                     | <u>USER UNIT</u>     |
| キイを押す。              |                      |
|                     | TEXT VOL.            |
| キイを押す。              |                      |
| (前データ表示:hLit)       | <u>h</u> Lit         |
| または キイを押し、          |                      |
| " ブランク(空白) " に設定する。 | _Lit                 |
| キイを押す。              |                      |
|                     | <u>L</u> it          |
| または キイを押し、          |                      |
| " ブランク(空白) " に設定する。 | _ <i>it</i>          |
| キイを押す。              |                      |
|                     | <u>i</u> t           |
| または キイを押し、          |                      |
| " ブランク(空白) " に設定する。 | _t                   |
| キイを押す。              |                      |
|                     | <u>t</u>             |
| または キイを押し、          |                      |
| " ブランク(空白) " に設定する。 | _                    |
| キイを押す。              |                      |
|                     |                      |
| または キイを押し、          |                      |
| " L " に設定する。        | <u> </u>             |
| ↓キイを押す。             |                      |
|                     | FACT. VOL.           |
| キイを押す。              |                      |
| (前データ表示)            | <u>1</u> .00000E + 1 |

(続く)

| 操作                               | 表示                            |
|----------------------------------|-------------------------------|
| キイを7回押す。                         |                               |
|                                  | 1.00000E + <u>1</u>           |
| キイを 2 回押す。                       |                               |
| (FACT.VOL.=1.00000E+3に設定)        | 1.00000E + <u>3</u>           |
| ↓キイを押す。                          |                               |
|                                  | TEXT TIME                     |
| キイを押す。                           |                               |
| (前データ表示)                         | <u>h</u> r                    |
| または、キイを押し、                       |                               |
| "m"に設定する。                        | <u>m</u> r                    |
| キイを押す。                           |                               |
|                                  | m <u>r</u>                    |
| または キイを押し、                       |                               |
| " i " に設定する。                     | m <u>i</u>                    |
| キイを押す。                           |                               |
|                                  | mi_                           |
| または キイを押し、                       |                               |
| " n " に設定する。                     | mi <u>n</u>                   |
| ↓キイを押す。                          |                               |
|                                  | FACT.TIME                     |
| キイを押す。                           |                               |
| (前データ表示)                         | <u>3</u> .60000E + 3          |
| キイをおよびキイを押し、                     |                               |
| FACT TIME=6.00000E + 1 に<br>いっすっ | 6 00000E ± 1                  |
| 設たりる。<br>                        | $\frac{0.00002 + 1}{Ect - 2}$ |
| ┙᠇᠋ᡸᡟᡃ᠈                          | IIGED IINIT                   |
| ーー・                              | Eat 2 0                       |
| ┙᠇᠋ᡸᡟᡃ᠈                          | гст. <u>з</u> .0<br>INSTALI   |
|                                  | TNOTALL                       |

| 操作        | 表示               |
|-----------|------------------|
| ↓キイを7回押す。 | Fct. <u>1</u> .0 |
|           | <u>OPERATION</u> |
| ↓キイを押す。   |                  |
|           | <u>STORE YES</u> |
| ↓キイを押す。   |                  |
| (測定値表示)   | L/min            |

必要に応じて、フルスケール流量、積算表示単位、 パルスレート等の変更も行ってください。

| 引き続き、       | Fct.1.4 DISPLAY にて、表示単位を |  |
|-------------|--------------------------|--|
| " L / min ' | 'に変更する操作を行ってください。        |  |

| 操作                        | 表示                |
|---------------------------|-------------------|
| キイを押す。                    | Fct. <u>1</u> .0  |
|                           | <u>OPERATION</u>  |
| キイを押す。                    | Fct.1. <u>1</u>   |
|                           | <u>FULL SCALE</u> |
| キイを3回押す。                  | Fct.1. <u>4</u>   |
|                           | <u>DISPLAY</u>    |
| キイを押す。                    |                   |
|                           | DISP.FLOW         |
| キイを押す。                    |                   |
| (前データ表示)                  | <u>m3/hr</u>      |
| <br>キイを押し、" L / min " を選択 |                   |
|                           | <u>L/min</u>      |
|                           | (続く)              |

本器は、標準では正方向(または逆方向)の単一方 向測定に設定されています。

設定方向と逆向きの流れの場合は電流・パルス出力 とも0%となります。(表示器は"-"を表示)

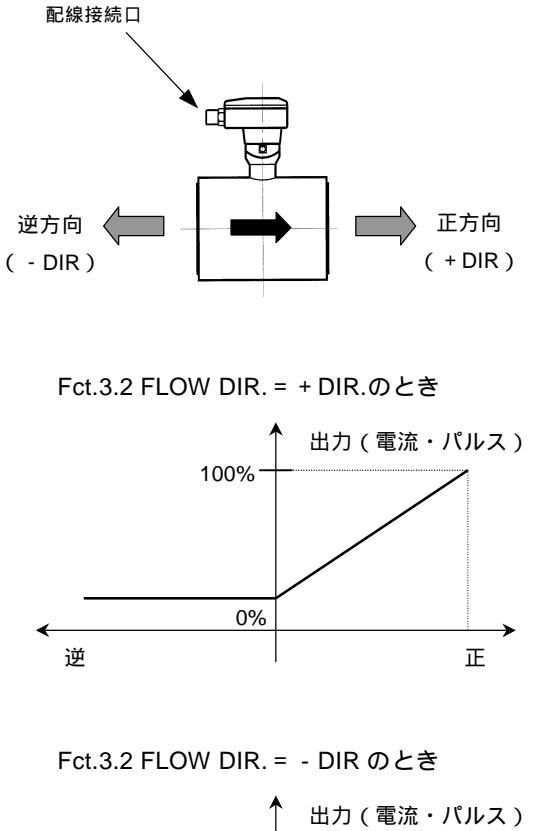

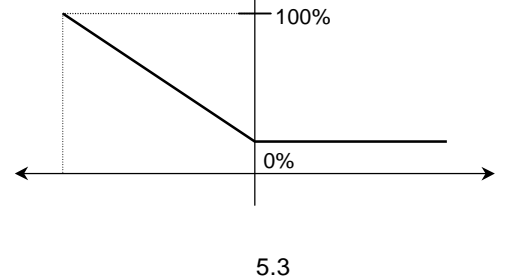

正逆両方向の測定を行うときは、以下の手順で設定してください。

1)電流出力を正逆両方向出力に設定する。 Fct.1.5 CUR.OUTP. I FUNCTION I = 2 DIR.

2)パルス出力を正逆両方向出力に設定する。 (必要な場合) Fct.1.6 PULSOUTP. P FUNCTION P = 2 DIR. 3)状態出力を流れ方向判別出力に設定する。 (必要な場合) Fct.1.7 IND.OUTP.S = F/R INDIC.

以上の設定により、出力は次のようになります。

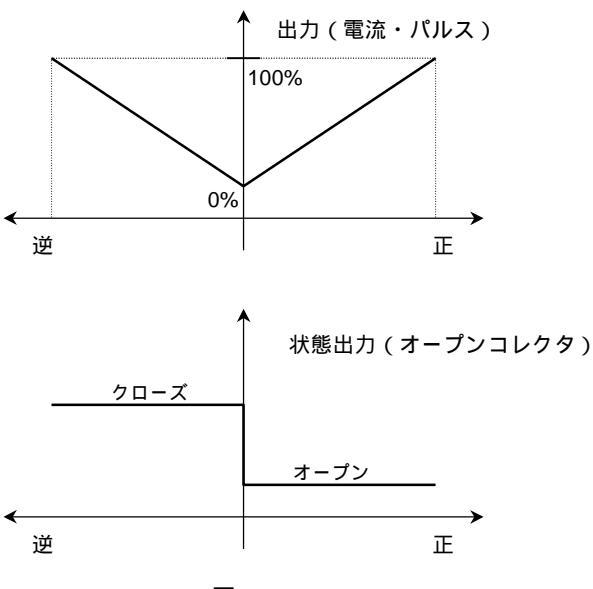

図 5.4

| 設 | 定 | 例 |  |
|---|---|---|--|
|   |   |   |  |

| 操作        | 表示                |
|-----------|-------------------|
| 測定値表示     |                   |
|           | m3/hr             |
| キイを押す。    | Fct. <u>1</u> .0  |
|           | <u>OPERATION</u>  |
| キイを押す。    | Fct.1. <u>1</u>   |
|           | FULL SCALE        |
| キイを4回押す。  | Fct.1. <u>5</u>   |
|           | <u>CUR.OUTP.I</u> |
| キイを押す。    |                   |
|           | FUNCTION I        |
| キイを押す。    |                   |
| (前データ表示)  | <u>1 DIR.</u>     |
| キイを押す。    |                   |
| (正逆を選択)   | <u>2 DIR.</u>     |
| ↓キイを5回押す。 | Fct.1. <u>5</u>   |
|           | <u>CUR.OUTP.I</u> |

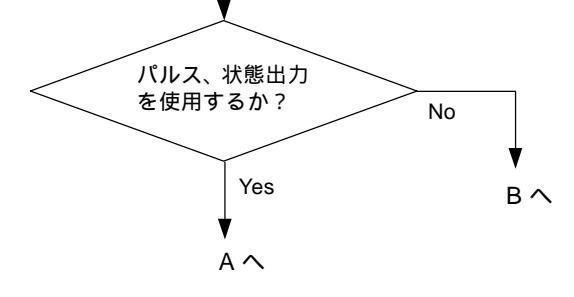

- 35 -

| <b>\</b>             |                    |
|----------------------|--------------------|
| 操作                   | 表示                 |
| キイを押す。               | Fct.1. <u>6</u>    |
|                      | <u>PULSOUTP.P</u>  |
| キイを押す。               |                    |
|                      | FUNCTION P         |
| キイを押す。               |                    |
| (前データ表示)             | <u>1 DIR.</u>      |
| キイを押す。               |                    |
| (正逆を選択)              | <u>2 DIR.</u>      |
| ↓キイを7回押す。            | Fct.1. <u>6</u>    |
|                      | <u>PULSOUTP.P</u>  |
| キイを6回押す。             | Fct.1. <u>7</u>    |
|                      | <u>IND.OUTP.S</u>  |
| キイを押す。(前データ表示)       |                    |
|                      | <u> 0FF</u>        |
| キイを押し、F/R INDIC.に設定す |                    |
| <b>3</b> 。           | <u>F/R INDIC.</u>  |
| ↓キイを押す。              | FCt.1. <u>/</u>    |
|                      | <u> IND.001P.S</u> |

А

# Jキイを押す。 Jキイを押す。 Jキイを押す。 (測定値表示に戻る)

-

В —

### 5.2.11 電源周波数の設定【DC24V電源形】

DC24V 電源形の場合、設置場所の商用電源周波数に 合わせて電源周波数(50または 60Hz)を設定します。

Fct.3.2 FLOW METER

LINE FREQ. = 50Hz 60Hz

励磁周波数を電源周波数と同期させてノイズの影響 を少なくします。

通常の使用状態では周波数設定が異なっても作動し ますが、周囲の電源ノイズが大きい場合は出力に影 響が出ることがあるので極力、設定周波数を合わせ てください

| AC 電源形の場合、   | 励磁周波数は自動的に電源周波    |
|--------------|-------------------|
| 数に同期します。     |                   |
| 設定項目 Fct.3.2 | LINE FREQ.は表示されませ |
| h.           |                   |

# 設定値と設置場所の商用電源周波数が異なる場合は、 以下の手順により設定変更してください。

| 操作                  | 表示                |
|---------------------|-------------------|
| 測定値表示               |                   |
|                     | m3/hr             |
| キイを押す。              | Fct. <u>1</u> .0  |
|                     | <u>OPERATION</u>  |
| キイを 2 回押す。          | Fct. <u>3</u> .0  |
|                     | <u>INSTALL</u>    |
| キイを押す。              | Fct.3. <u>1</u>   |
|                     | <u>LANGUAGE</u>   |
| キイを押す。              | Fct.3. <u>2</u>   |
|                     | <u>FLOW METER</u> |
| キイを押す。              |                   |
|                     | DIAMETER          |
| ↓キイを8回押す。           |                   |
|                     | LINE FREQ.        |
| キイを押す。              |                   |
| (前データ表示)            | <u>50HZ</u>       |
| キイにより、50 または 60Hz を |                   |
| 選択する。               | (60HZ)            |
| ↓キイを3回押す。           | Fct.3. <u>2</u>   |
|                     | <u>FLOW METER</u> |
| ↓キイを2回押す。           |                   |
|                     | <u>STORE YES</u>  |
| <b>↓</b> キイを押す。     |                   |
| (測定値表示)             | m3/hr             |

### 5.2.12 励磁周波数の設定

励磁数は標準で以下の値に設定されています。

| Fct.3.2 FLOW METER |      |            |
|--------------------|------|------------|
| FIELD FREQ.        | 1/6  | 口径 500mm   |
|                    | 1/18 | 口径 > 500mm |

上記の設定値は標準値で、検出器の仕様により 標準値以外に設定されている場合があります。

# 112

納入時の設定値を変更しないでください。

5.2.13 エントリーコードの設定

Fct.3.4 ENTRY CODE を"YES"に設定すると、 測定状態からデータ設定モードに入るためにエント リーコード(決められた手順通りのキイ操作:下記 参照)が必要になります。

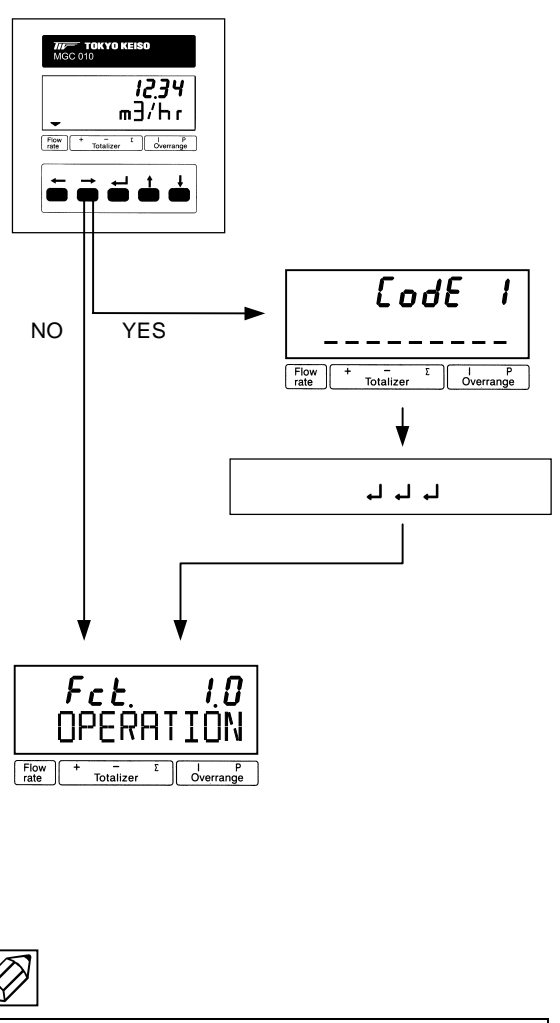

エントリーコードを"YES"に設定すると手順通 りのキイ操作をしなければ、データ設定モードに 入れず、データ変更が一切できなくなります。 不用意にエントリーコード(Fct.3.4)を"YES" に設定しないでください。 本器には模擬出力機能があり、キャリブレータなし でループチェックを行うことができます。 Fct.2.1 TEST Q で設定を行うことにより、フルスケ ールの±110%、±100%、±50%、±10%および0% に対応した電流・パルス出力を、実際の流量とは関 係なく得ることができます。

| 操作             | 表示                |
|----------------|-------------------|
| 測定値表示          |                   |
|                | m3/hr             |
| キイを押す。         | Fct. <u>1</u> .0  |
|                | <u>OPERATION</u>  |
| キイを押す。         | Fct. <u>2</u> .0  |
|                | <u>TEST</u>       |
| キイを押す。         | Fct.2. <u>1</u>   |
|                | <u>TEST Q</u>     |
| キイを押す。         |                   |
|                | <u>SURE NO</u>    |
| キイを押す。         |                   |
|                | <u>SURE YES</u>   |
| ↓キイを押す。        |                   |
|                | <u>-110 PCT</u> . |
| キイまたは キイにより希望す | (例)               |
| る出力を選択する。      | <u>+50 PCT.</u>   |
| チェックが終了したら、    | Fct. <u>2</u> .0  |
| ↓キイを2回押す。      | <u>TEST</u>       |
| ↓キイを押す。        |                   |
| (測定値表示に戻る)     | m3/hr             |

### 5.4 エラー表示

エラー表示は Fct.1.4 DISP.MSG.の設定が"YES"でな い場合は表示されません。 標準設定は"NO"となっていますので、必要に応じて 設定を変更してください。

### 5.4.1 エラー表示の設定

Fct.1.4 DISP.MSG.を YES に設定します。

| 操作              | 表示               |
|-----------------|------------------|
| 測定値表示           |                  |
|                 | m3/hr            |
| キイを押す。          | Fct. <u>1</u> .0 |
|                 | <u>OPERATION</u> |
| キイを押す。          | Fct.1. <u>1</u>  |
|                 | <u>FULLSCALE</u> |
| キイを3回押す。        | Fct.1. <u>4</u>  |
|                 | <u>DISPLAY</u>   |
| キイを押す。          |                  |
|                 | <u>DISP.FLOW</u> |
| ↓キイを4回押す。       |                  |
|                 | <u>DISP MSG.</u> |
| キイを押す。          |                  |
|                 | <u>NO</u>        |
| キイを押す。          |                  |
|                 | <u>YES</u>       |
| <b>↓</b> キイを押す。 | Fct.1. <u>4</u>  |
|                 | <u>DISPLAY</u>   |
| ↓キイを2回押す。       |                  |
|                 | <u>STORE YES</u> |
| <b>↓</b> キイを押す。 |                  |
| (測定値表示に戻る)      | m3/hr            |

5.4.2 エラー内容および対処

5.4.1 項でエラー表示を YES に設定すると、エラー発 生時に測定値とエラー表示が交互に切替わり、 エラーの発生を知らせます。

(表示例)

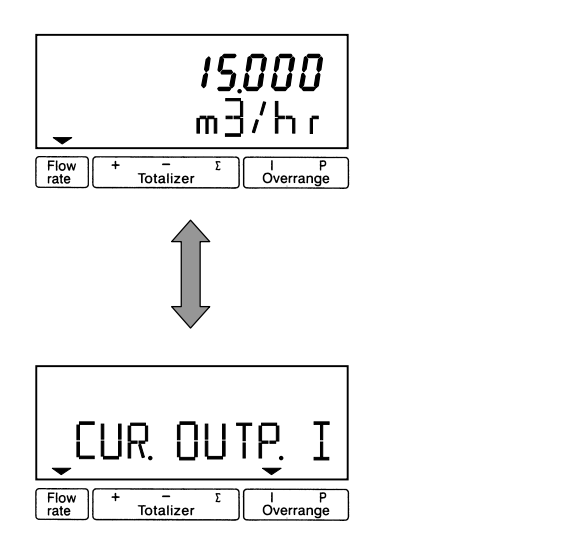

エラー表示が出た場合には下表を参照して処置して ください。

エラー表示のリセット方法は次項を参照してくださ い。

| エラー表示       | エラー内容            | 処置                                                          |
|-------------|------------------|-------------------------------------------------------------|
| LINE INT.   | 停電表示             | エラー表示をリセット<br>してください。<br>(機能上問題ありません)                       |
| CUR.OUTP.I  | 電流出力<br>レンジオーバー  | 設定データチェック<br>流量範囲チェック                                       |
| PULSOUTP.I  | パルス出力<br>レンジオーバー | 設定データチェック、<br>流量範囲チェック                                      |
| TOTALIZER   | カウンタ<br>オーバーフロー  | 積算値のリセット操作                                                  |
| ADC         | 入力信号過大           | 検出器が満液でない<br>検出器を満液にする                                      |
|             |                  | 電極信号ケーブルの接触不良・断線                                            |
|             |                  | りーブルの接続状態を<br>調べる。                                          |
| FATAL.ERROR | メモリデータ消失         | データの再設定                                                     |
|             |                  | 再設定してもエラーが<br>消えない場合や、<br>データ設定ができない<br>場合は弊社までご連絡<br>ください。 |

# 5.4.3 エラー表示のリセット

エラー表示は、その原因が取除かれれば自動的に消 えます。ただし、LINE INT.(停電表示)は電源投入時 から表示されるので、エラー表示が出たままとなり ます。

エラー表示の解除は以下のリセット操作により行っ てください。

| 操作        | 表示                 |
|-----------|--------------------|
| エラー表示     |                    |
|           | LINE INT.          |
| ↓キイを押す。   | CodE 2             |
| キイを押す。    | CodE 2<br>* _      |
| キイを押す。    |                    |
|           | <u>ERROR QUIT.</u> |
| キイを押す。    |                    |
|           | <u>QUIT. NO</u>    |
| キイを押す。    |                    |
|           | <u>QUIT. YES</u>   |
| ↓キイを2回押す。 |                    |
| (測定値表示)   | m3/hr              |

### 6. 保 守

### 6.1 日常点検

電磁流量計は可動部や消耗部品がなく、ほとんどメ ンテナンスフリーでご使用いただけますが、長期に 渡って安定してご使用いただくために以下の日常点 検を実施することをお奨めします。

なお、ここでは変換器の点検についてのみ記載して いますので、検出器については検出器の取扱説明書 を参照してください。

防水性の点検

- 配線接続口のシールは完全か。
- ●表示部カバー・端子箱カバーの緩みはないか。
- 表示部に曇りや水滴がないか。
   曇りや水滴が生じている場合には、内部に 浸水している可能性があるので、カバーや
   配線接続口のシールを点検してください。
   特にコンジット配線を行っている場合に
   はコンジットを通して水が浸入しやすいので、シールが完全かよく点検してください。

表示部(液晶表示)の点検

●液晶表示に変色や表示の欠落はないか。 直射日光が当たる環境では、液晶の寿命が 著しく低下します。日除け等を設置してく ださい。

配線点検

- ●電極信号・励磁電流・電源・出力信号の各ケー ブルの接続端子台部分に緩み、腐食等はないか。
- アース線の接続部分に緩み、腐食等はないか。

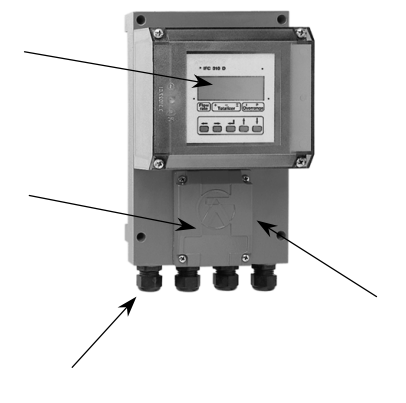

図 6.1

万一、電源ヒューズが切れた場合は以下の手順で交換してください。

- 6.2.1 AC電源形
  - 1) 電源を切ってください。

/ 警告

電源を投入したまま作業をすると、感電の恐 れがあり危険です。 必ず電源を切ってください。

- 2) 変換部カバーのネジをゆるめ、カバーを取り外し ます。
- 3) 内部の保護カバーを取り外します。
- 4)端子台側にあるヒューズホルダーキャップを マイナスドライバを使って取り外してください。

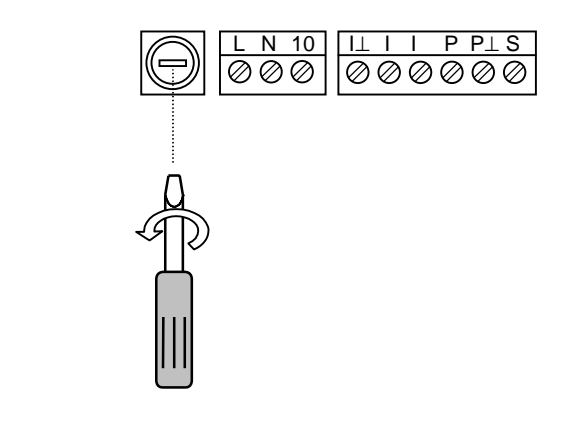

図 6.2

- 5)新しいヒューズをキャップ側に差込み、ホルダに 挿入してください。
  - 注)必ずヒューズ定格を確認してください。 (下表参照)

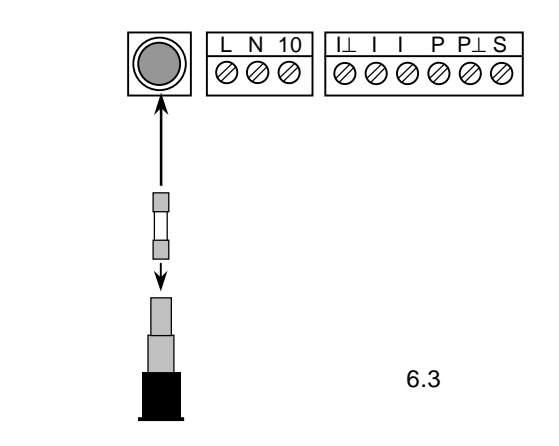

 6)マイナスドライバを使って、キャップを右に回し、 取付けてください。

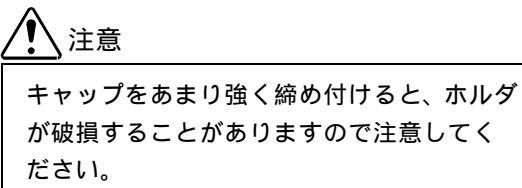

### ● ヒューズ定格

| ヒューズサイズ: 5×20mm |          |  |
|-----------------|----------|--|
| 電源電圧定格          | ヒューズ定格 * |  |
| AC100V / AC115V | T200mA   |  |
| AC200V / AC230V | T125mA   |  |

\* ヒューズ定格の "T"はタイムラグ溶断形を 示します。

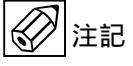

同定格の普通溶断形を使用した場合、電源投入 時の突入電流により溶断することがあります ので、必ず当社専用ヒューズをご使用くださ い。

### 6.2.2 DC24V電源形

1) 電源を切ってください。

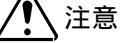

電源を投入したまま作業をすると、基板を損 傷する恐れがあります。 必ず電源を切ってください。

- 2) 6.4「変換基板の交換方法」を参照して、変換基 板を取り外してください。
- 3) 電源基板の電源ヒューズ F1 および F2(ソケット 形)を引き抜いて取り外してください。

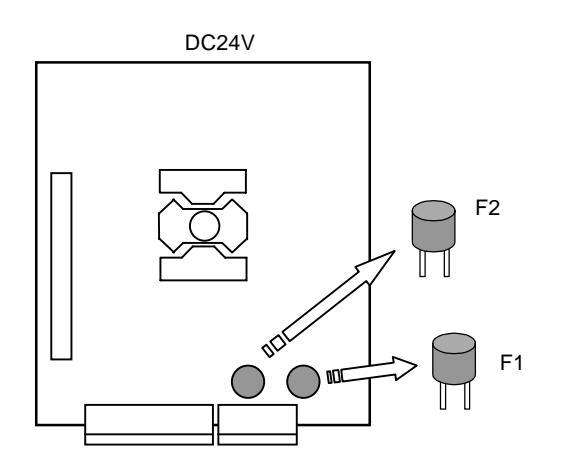

図 6.4

4)新しいヒューズをソケットに挿入してください。

5) 基板をハウジングに取り付けてください。

● ヒューズ定格 (F1, F2: ソケット形)

| 電源電圧定格 | ヒューズ定格 * |
|--------|----------|
| DC24V  | T1.25A   |

\* ヒューズ定格の "T"はタイムラグ溶断形を 示します。

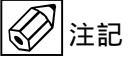

同定格の普通溶断形を使用した場合、電源投入 時の突入電流により溶断することがあります ので、必ず当社専用ヒューズをご使用くださ い。 本器の電源電圧は、以下の電源系列のみ変更が可能です。

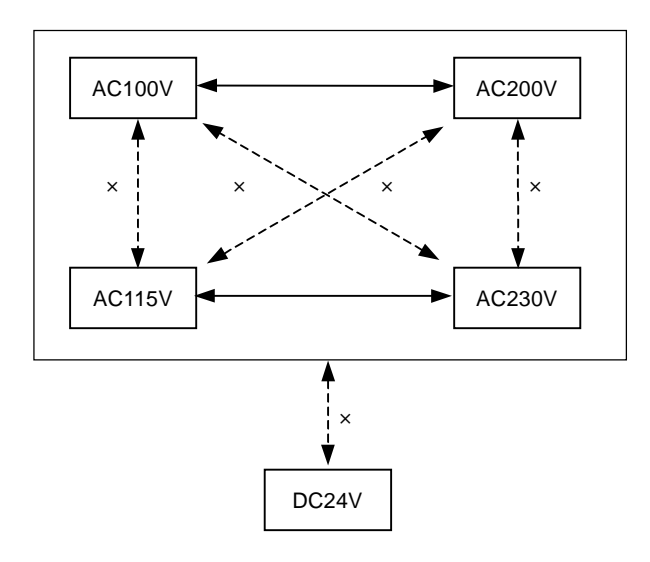

AC100V↔AC115V、AC200V↔AC230V、AC↔DC等の変更はできません。この場合は電源基板の変換が 必要となりますので、弊社までご連絡ください。

AC100V↔AC200V および AC115V↔AC230V の変更 は以下の手順で行ってください。

1) 電源を切ってください。

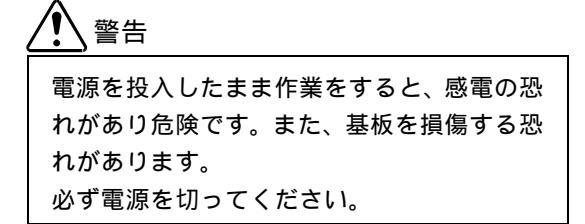

- 2)6.4「変換基板の交換方法」を参照して、変換基板 を取り外してください。
- 3) 電源基板の電源トランス横にある電圧切換プラグ を引き抜いてください。

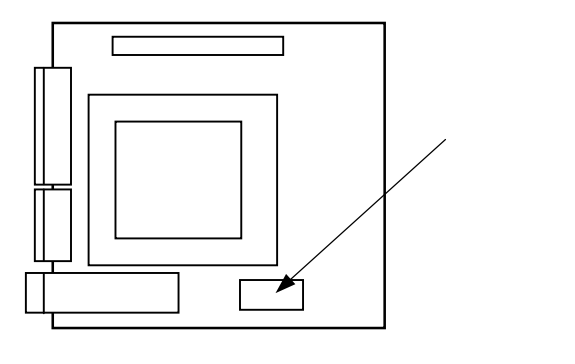

図 6.5

4)変更する電源電圧に合わせて、下図を参照して電 圧切換プラグの凹部の向きを合わせてソケットに 差し込んでください。

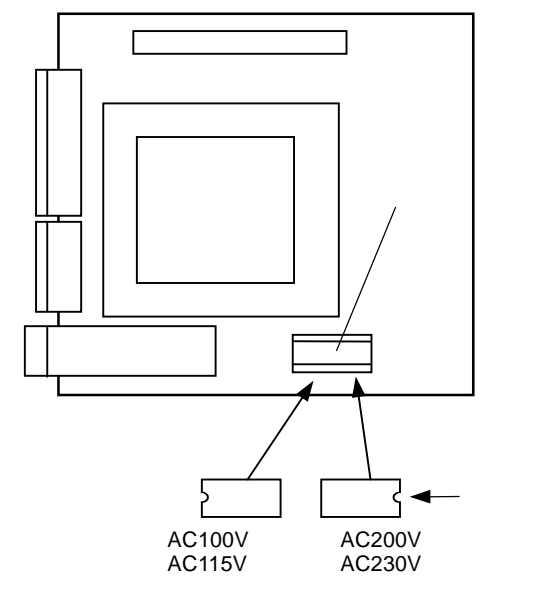

図 6.6

5) 変更した電源電圧に対応して、必ずヒューズも 交換してください。(6.2 項参照)

● ヒューズ定格

| ヒューズサ           | イズ: 5×20mm  |  |
|-----------------|-------------|--|
| 電源電圧定格          | ヒューズ定格 *    |  |
| AC100V / AC115V | 115V T200mA |  |
| AC200V / AC230V | T125mA      |  |

本器の変換基板は、ユニットとして一式ハウジング から取り外すことができます。 基板の交換や電源電圧変更等の場合は、以下の方法 で取外し・取付を行ってください。

1) 電源を切ってください。

/ 警告

電源を投入したまま作業をすると、感電の恐 れがあり危険です。また、基板を損傷する恐 れがあります。 必ず電源を切ってください。

- 2) 変換部カバーのネジをゆるめ、カバーを取り外し ます。
- 3)内部の保護カバーを取り外します。
- 4) 端子ブロックを手前に引き抜いて取外します。
- 5) 基板カバー側面のねじを緩め、基板カバーを取り 外します。

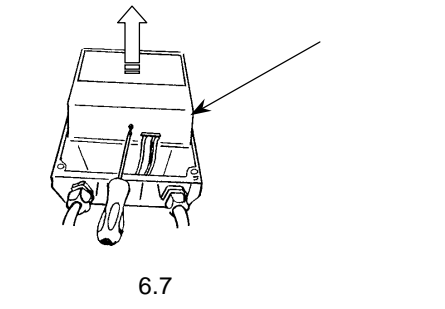

6)電極・コイルリード線コネクタを引き抜き、 基板固定クリップ(4 ヶ所)をマイナスドライバ を使って取外します。

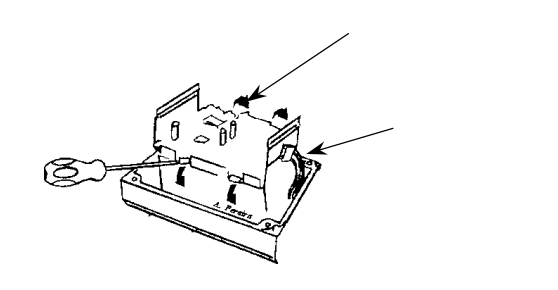

図 6.8

7)基板を上方に引き抜いて、アースリード線を取り 外します。

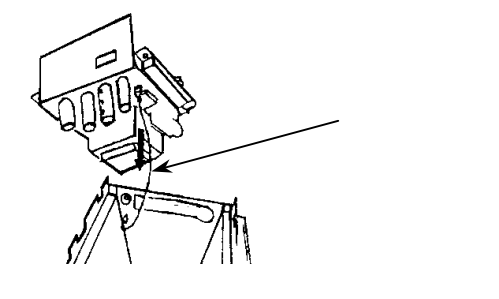

図 6.9

8)基板の組み込み時は、取り外した時と逆の手順で 基板・コネクタ・カバー等を組み付けてください。

注意

取り外した基板は静電気による損傷を避け るため、必ず導電袋に入れるか、アルミホイ ル等で包んで保管してください。 また、基板上の部品には極力手を触れないよ うにしてください。 6.5 トラブルシューティング

電磁流量計のトラブルは、配線や取付など設置に起因するもの、測定流体に起因するもの、計器自体の故障 などさまざまな原因が考えられます。

原因検索にはトラブルの現象を正確に把握し、それぞれに応じた対応をとるのが近道です。

ここでは、一般的に考えられるトラブル現象別にトラブルシューティングフローを記載しています。 トラブル現象を確認し、対応する項目を参照してください。

|    | トラブルの現象               | 参照するトラブルシューティング項目    |
|----|-----------------------|----------------------|
| 1  | 表示(液晶表示)が点灯しない        | A:表示が出ないまたは表示が正常でない時 |
| 2  | 表示(液晶表示)が正常でない        |                      |
| 3  | 表示がロックして変化しない         |                      |
| 4  | エラー表示が出る              |                      |
| 5  | キイ操作を受付けない、データ設定ができない |                      |
| 6  | 流体を流しても指示がゼロのままである    | B:流体を流しても指示が出ない時     |
| 7  | 表示は出るが出力が出ない          |                      |
| 8  | ゼロ点が不安定               | C:ゼロ点が不安定な時          |
| 9  | ゼロ点で指示が出る、振り切れる       |                      |
| 10 | 流体を流すと指示が不安定          | D:指示が不安定な時           |
| 11 | 実流と表示が合わない            | E:実流と指示が合わない時        |
| 12 | 実流と出力が合わない            |                      |
| 13 | 流体を流すと指示が振り切れる        |                      |

● 電磁流量計用信号発生器について

専用の信号発生器(シミュレータ)をご用意いただくと、変換器動作の良否が的確にチェックでき、 故障探索を迅速に行うことができます。 本器には以下の信号発生器が適合します。

電磁流量計信号発生器:形式 GS8

|     | Y<br>D) | 5:0      | 11 |
|-----|---------|----------|----|
| 10  | 40      |          |    |
| 2,5 | 180     | 9.<br>1. |    |

信号発生器のご購入等については、弊社営業部までお問い合わせください。

# A:表示が出ないまたは表示が正常でない時

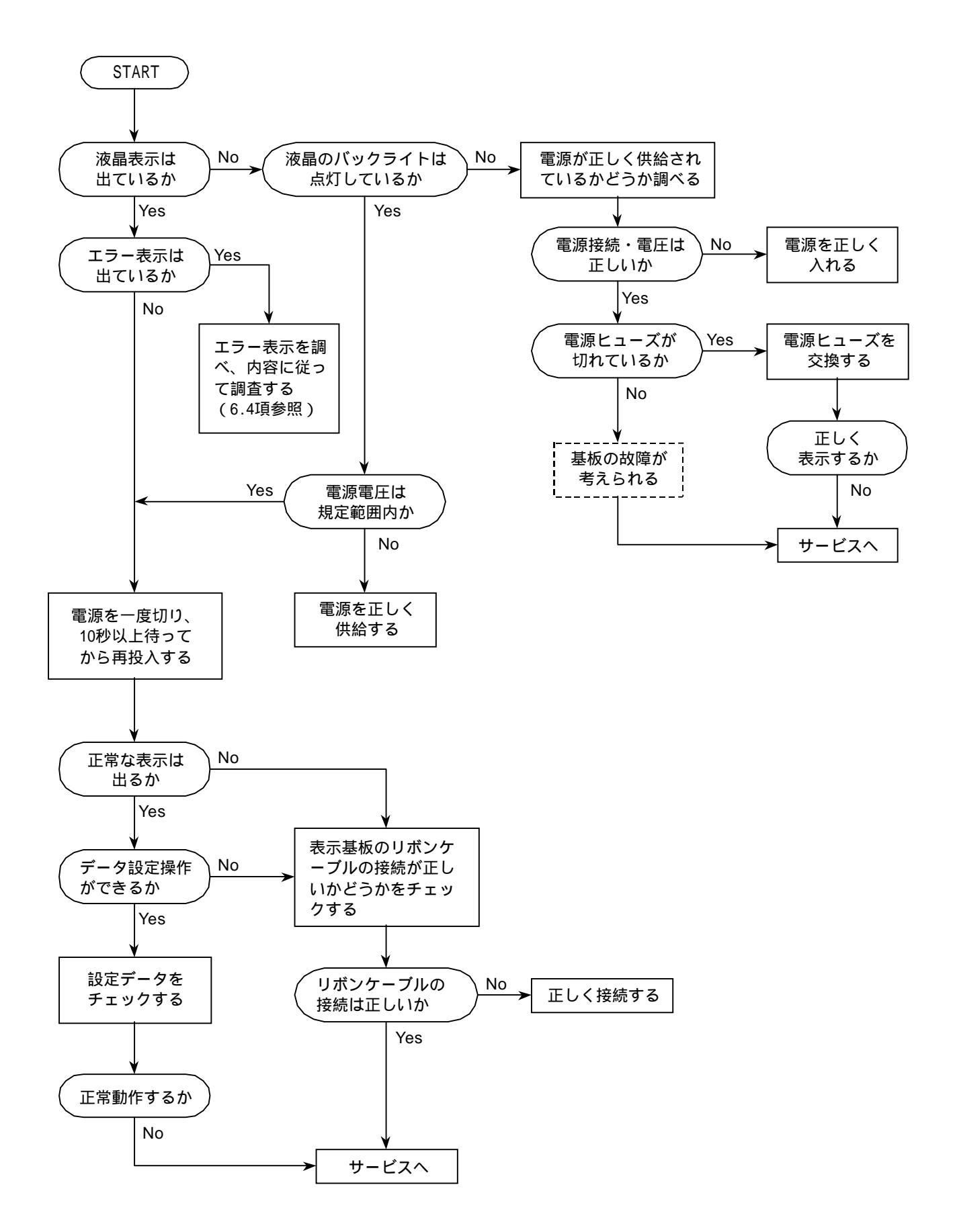

# B:流体を流しても指示が出ない時

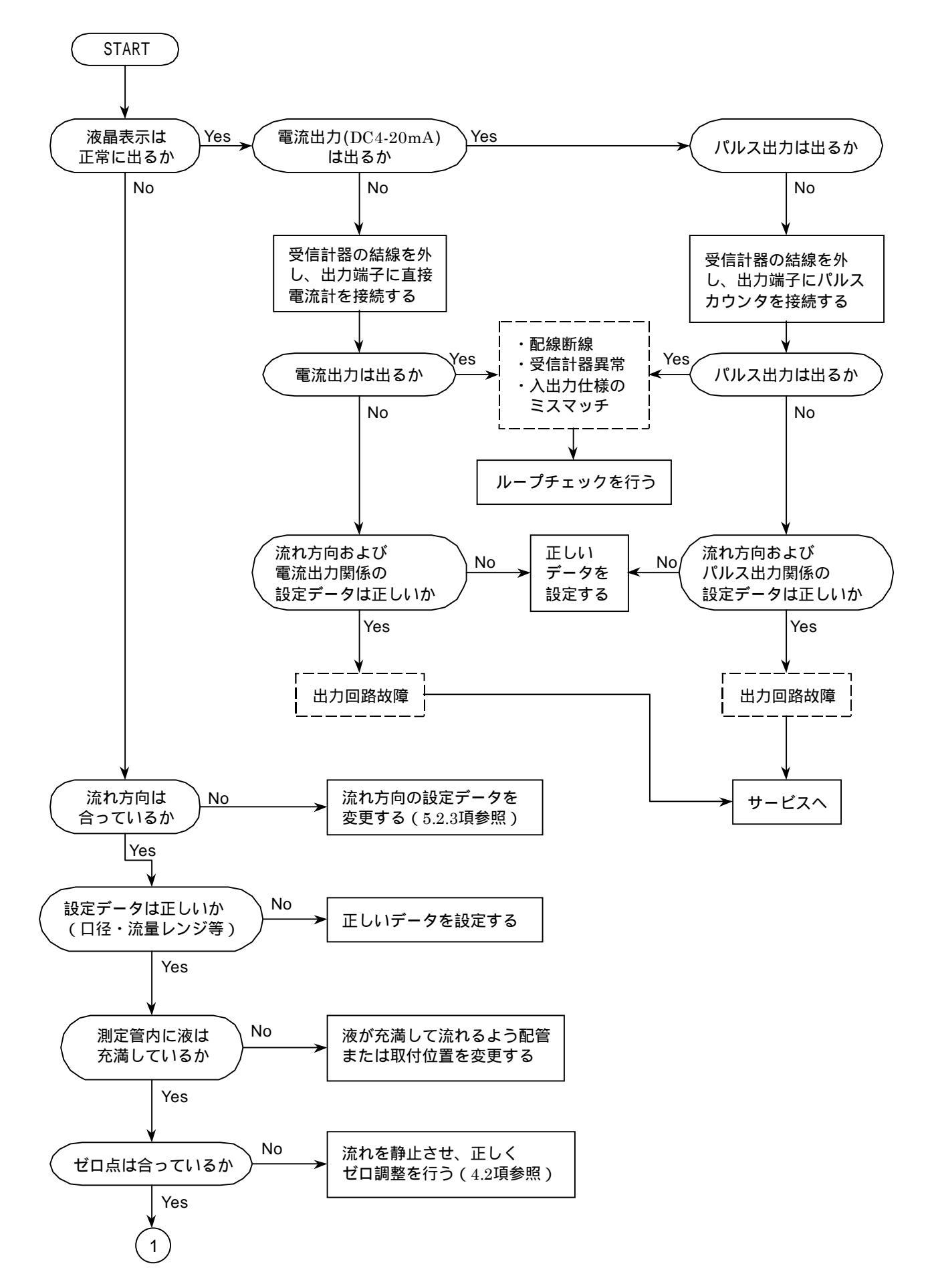

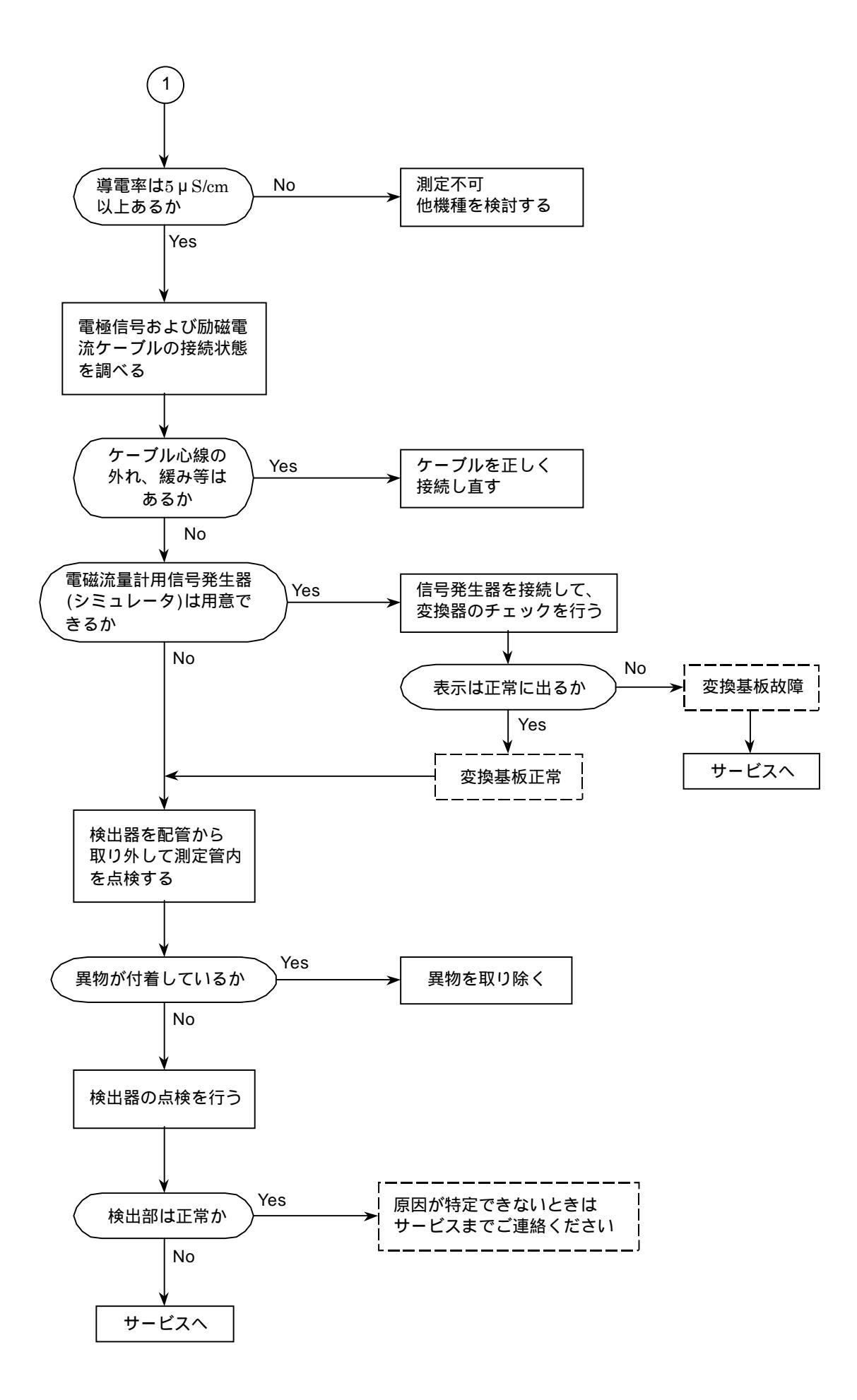

# C: ゼロ点が不安定な時

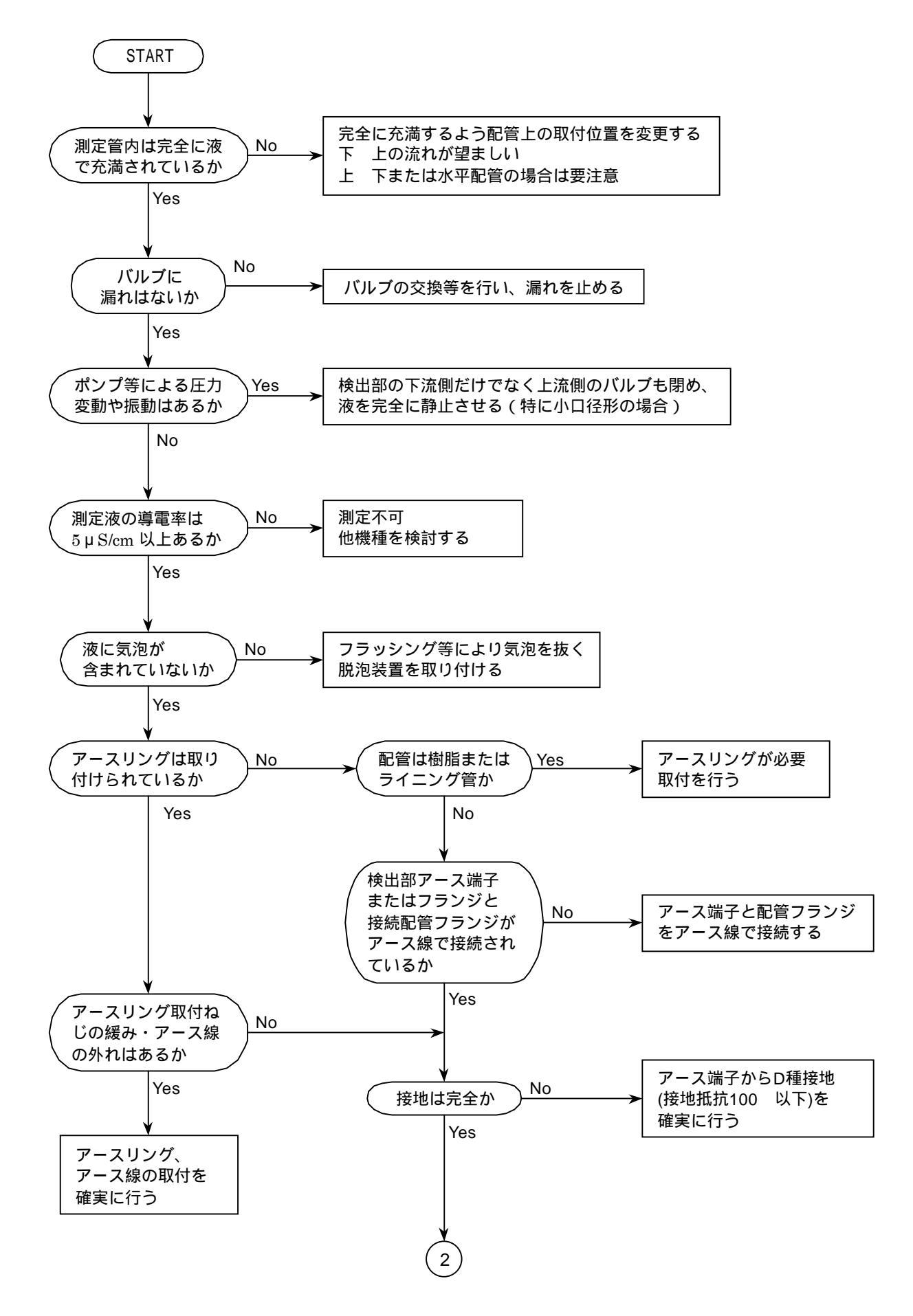

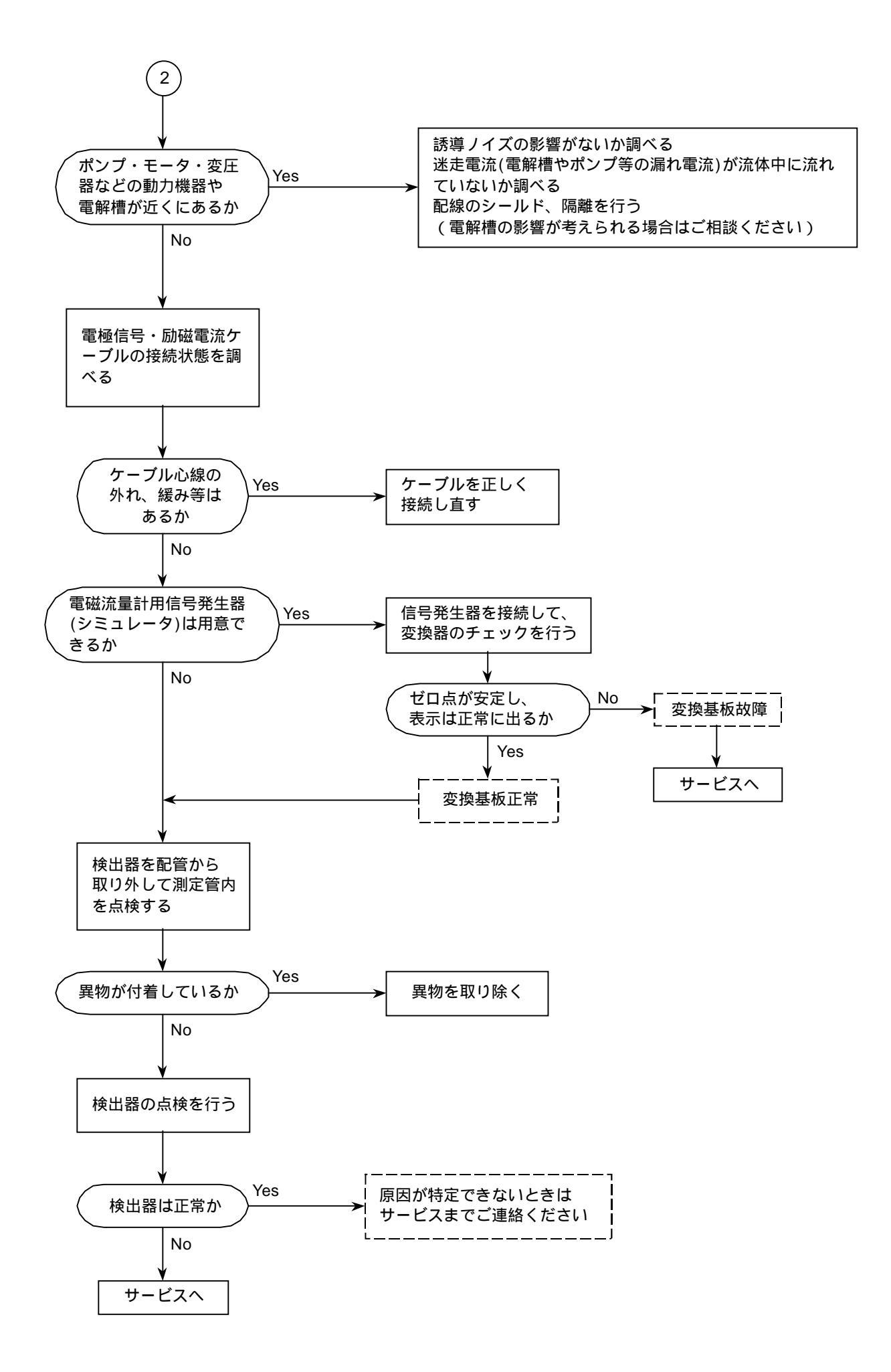

# D:指示が不安定な時

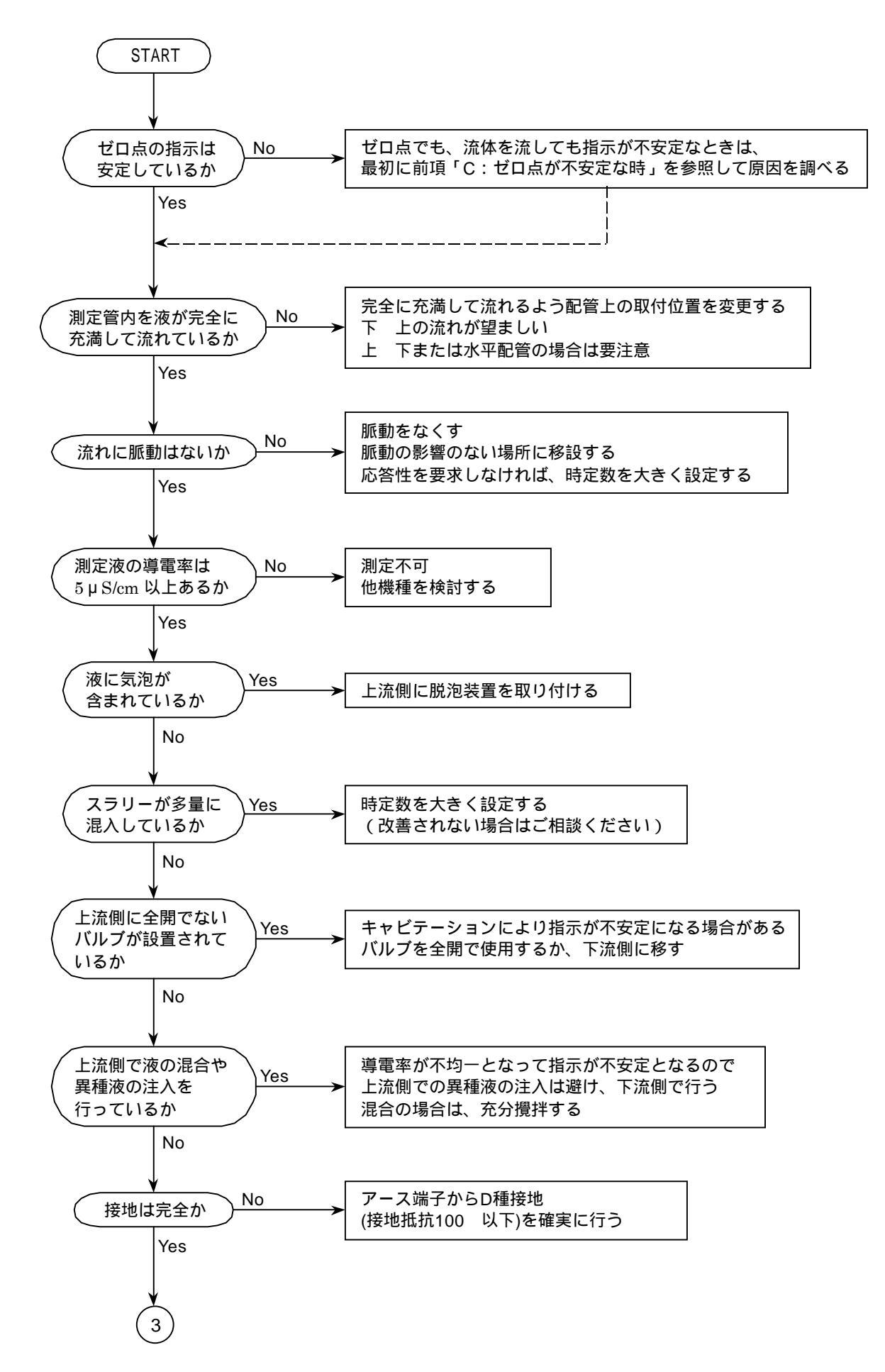

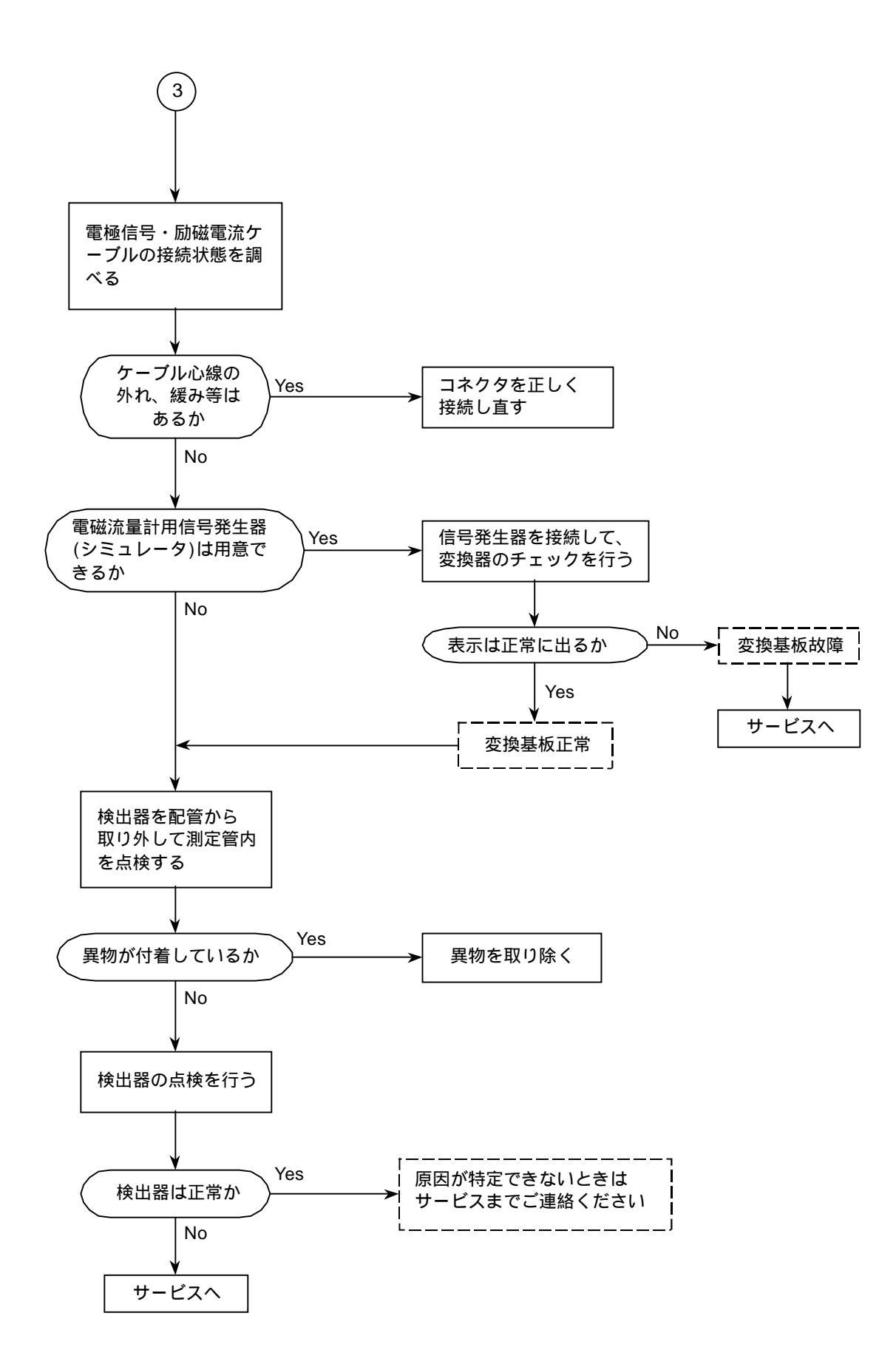

# E:実流と指示が合わない時

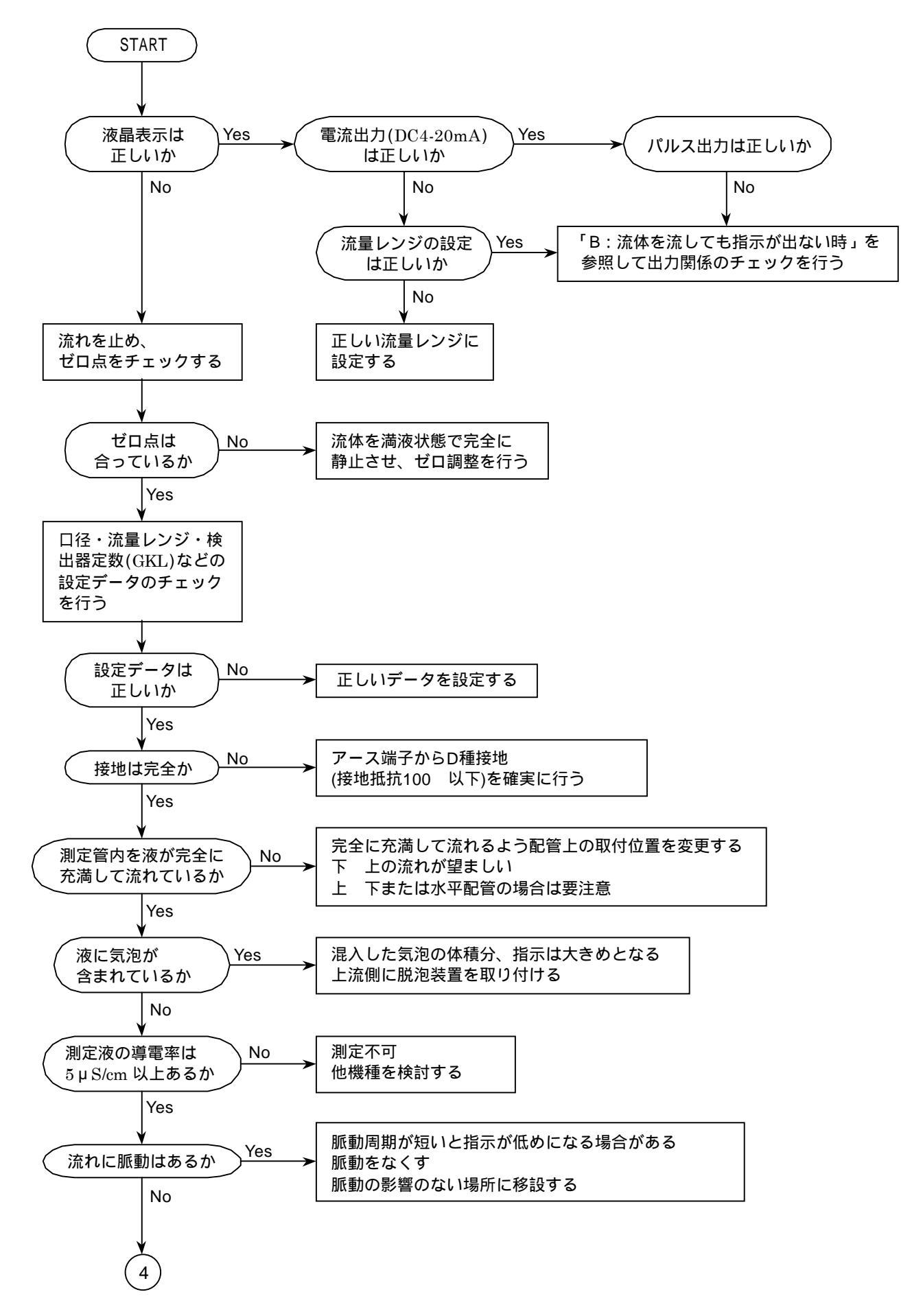

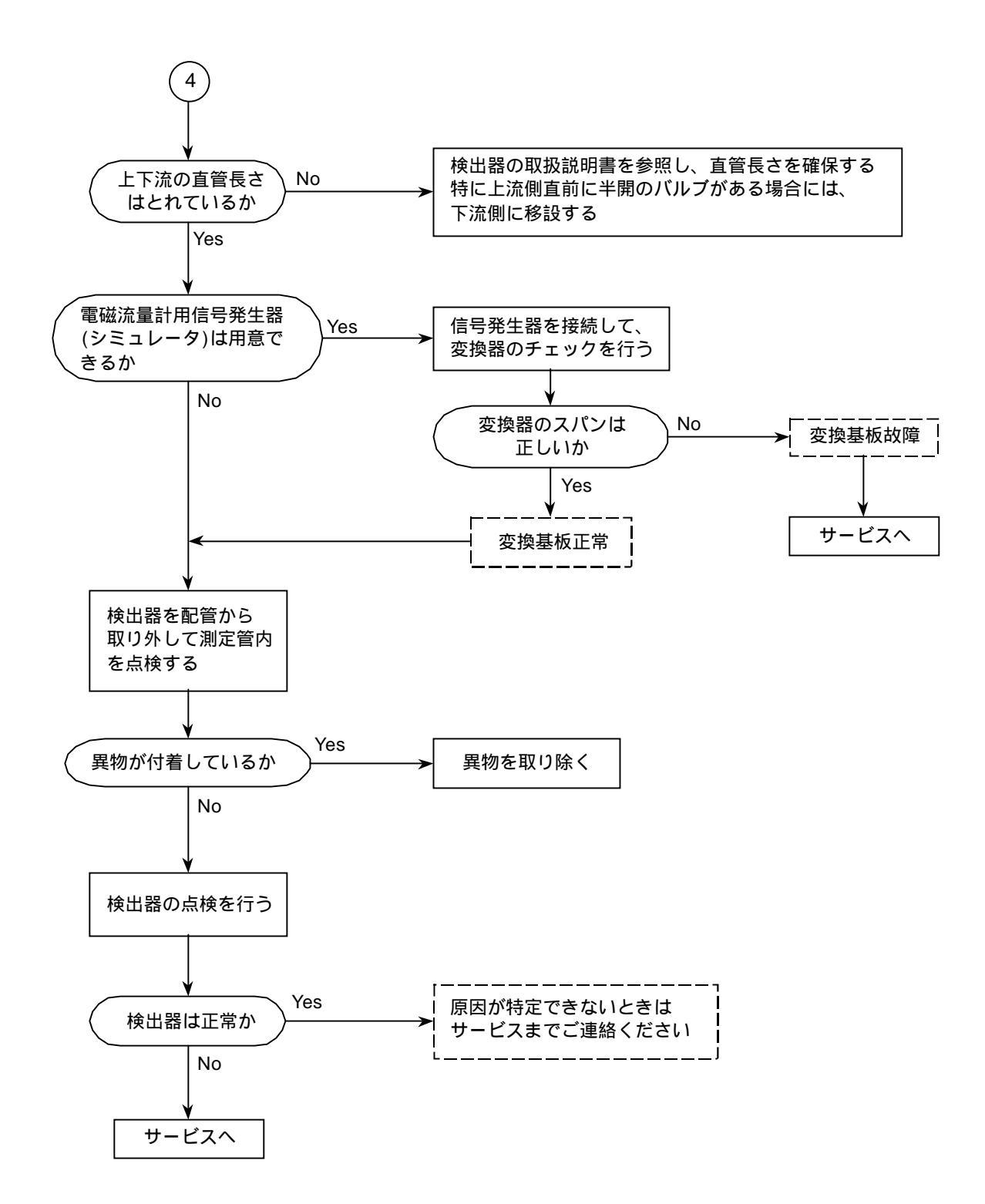

### サービスネット

製品の不具合などの際は弊社営業担当か、下記弊社営業所 までご連絡ください。

### 本社営業部

〒105-8558 東京都港区芝公園 1-7-24 芝東宝ビル TEL 03-3434-0441 FAX 03-3434-0455

### 仙台営業所

〒981-3133 宮城県仙台市泉区泉中央 1-13-4 泉エクセルビル TEL 022-773-1451 FAX 022-773-1453

#### 茨城営業所

〒310-0836 茨城県水戸市元吉田町 1042 TEL 029-246-0666 FAX 029-246-0651

### 長野営業所

〒390-0852 長野県松本市大字島立 399-1 滴水ビル TEL 0263-40-0162 FAX 0263-40-0175

### 富山営業所

〒939-8006 富山県富山市山室 210-6 堀川山室ビル TEL 076-493-8311 FAX 076-493-8393

#### 大宮営業所

〒330-0852 埼玉県さいたま市大宮区大成町 3-530 日ノ出ビル TEL 048-652-0388 FAX 048-666-6256

#### 厚木営業所

〒243-0018 神奈川県厚木市中町 3-14-6 尾張屋ビル TEL 046-223-1141 FAX 046-223-5130

### 静岡営業所

〒416-0923 静岡県富士市横割本町 3-10 時田ビル TEL 0545-64-3551 FAX 0545-64-4026

### 名古屋営業所

〒461-0001 愛知県名古屋市東区泉 1-2-3 ソアービル TEL 052-953-4501 FAX 052-953-4516

### 大阪営業所

〒530-0026 大阪府大阪市北区神山町 8-1 梅田辰巳ビル TEL 06-6312-0471 FAX 06-6312-7949

### 岡山営業所

〒710-0055 岡山県倉敷市阿知 2-19-33 阿知ビル TEL 086-421-6511 FAX 086-421-6533

### 徳山営業所

〒745-0031 山口県周南市銀南街1 徳山センタービル TEL 0834-21-0220 FAX 0834-21-6392

### 北九州営業所

〒802-0001 福岡県北九州市小倉北区浅野 2-14-1 小倉興産 KMM ビル TEL 093-521-4170 FAX 093-521-4185

### 熊本営業所

〒862-0949 熊本県熊本市国府 1-20-1 肥後水前寺ビル TEL 096-375-7327 FAX 096-375-7328

### ご相談窓口

製品についてのお問合わせを電子メールでも承ります。 E-mail anything@tokyokeiso.co.jp

### 製品保証

他に特段の定めのない限り、本品の製品保証は次の通りと させていただきます。

### 期間

納入後18ヶ月またはご使用開始後12ヶ月のいずれか短かい期間

### 保証対象

弊社の設計、製造、材質などに起因する不良

### 保証の実施

良品の代替もしくは当該品の修理を以て保証の完了とさ せていただきます。また製品不良により発生した二次的な 損害についての責任はご容赦願います。